# DiPro and Prism 3.3.1 Installation from Source Code

In this guide, the installation of DiPro with Prism 3.3.1 version will be shown.Keep in mind that, we use Eclipse Oxygen with JDK version 1.8 and JRE version Java-8-oracle.

### Contents

| 1 | Ove  | erview                                                                                                    | 1  |
|---|------|----------------------------------------------------------------------------------------------------|----|
| 2 | Inst | allation of Subversion to Eclipse                                                                                               | 3  |
| 3 | Imp  | porting the Source Code from SVN Server of the University of Konstanz                                                           | 9  |
| 4 | Mo   | difying DiPro Project source folder for correct configuration                                                                   | 14 |
| 5 | Sett | ing Jre System Library to Default( if neccesary)                                                                                | 23 |
| 6 | Hov  | w to run DiPro                                                                                                    | 26 |
| 7 | Den  | nonstration of Running DiPro                                                                                                    | 39 |
| 8 | FAÇ  | Q(Frequently Asked Questions)                                                                                                   | 45 |
|   | 8.1  | How can I use different version of the prism with Dipro?                                                                        | 45 |
|   | 8.2  | Java.lang.UnsatisfiedLinkError: no prism in java.library.path                                                                   | 48 |
|   | 8.3  | "Launching VisMain or Main" has encountered a problem. Variable references empty selection : \${project_loc}                    | 49 |
|   | 8.4  | The Project was not built since its build path is incomplete.Cannot find the class file for x.y.z.t.                            | 49 |
|   | 8.5  | Eclipse Java syntax error on token "enum",identifier expected and<br>The declared package "" does not match the expectedpackage |    |
|   |      | "org.apache.commons.lang.enum" errors                                                                                           | 50 |

## 1 Overview

In order to install DiPro to our system we'll need to download **DiPro** source code from svn server of the University of Konstanz. This guide will show step by step installation of DiPro with Prism 3.3.1 in the following order.

• Installing **Subversion** to be able to download svn files from University of Konstanz's website using Eclipse

- Downloading the svn files from svn server to EclipseModifying source folders
- Jre set up
- How to run DiPro
- Frequently Asked Questions

### 2 Installation of Subversion to Eclipse

• Open Eclipse and change your view to workbench.

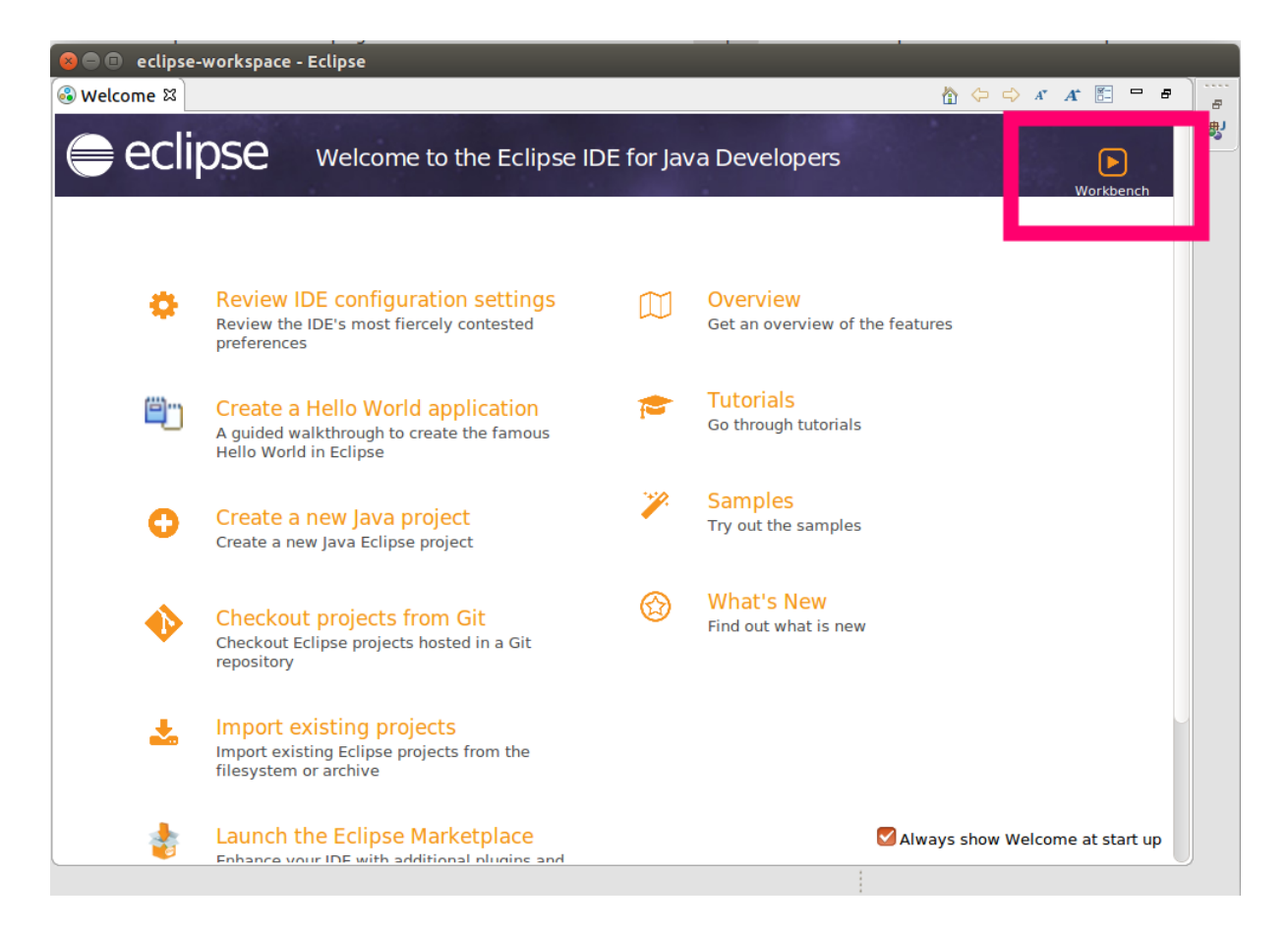

• Navigate to Help -> Install New Software...

| ⊗⊜                                    | Help                                                                                                    | tµ Tr ≪ 11:52 🗘                            |
|---------------------------------------|----------------------------------------------------------------------------------------------------|--------------------------------------------|
| 🛜 🖻 • 🗟 🕲 • 🔌 🏘 • O • Q • Q • 🖶 Ø 🔗 😂 | 𝔅 Welcome                                                                                                    | Quick Access 😰 鼳                           |
| Il Package Explorer 🛛 📄 😒 🕞 🔍 🗖       | Help Contents     Search     Show Contextual Help                                                                                                    | <br>E Task List ≅ □ □<br>□ • @ % > × % □ ⑤ |
|                                       | Show Active Keybindings<br>Tips and Tricks<br>ff Report Bug or Enhancement<br>Cheat Sheets                                                                                                    | ▼ Find   All > Activate ⑦                  |
|                                       | Eclipse User Storage   Carlot Annual Annual Annua |                                            |
|                                       | <ul> <li>Check for Updates</li> <li>Install New Software</li> <li>Eclipse Marketplace</li> </ul>                                                                                                    |                                            |
|                                       | 🗢 About Eclipse                                                                                                    |                                            |
| a                                     |                                                                                                    | An outline is not available.               |
| <b>1</b>                              |                                                                                                    |                                            |

• Change work with section to **All available websites** 

| 😣 🗊 Install                                                       |                                         |  |  |  |  |
|-------------------------------------------------------------------|-----------------------------------------|--|--|--|--|
| Available Software                                                |                                         |  |  |  |  |
| Select a site or enter the location of a site.                    |                                         |  |  |  |  |
|                                                                   |                                         |  |  |  |  |
| Work with: type or select a site                                  | ▼ Add Manage                            |  |  |  |  |
| type or select a site                                             |                                         |  |  |  |  |
| -All Available Sites                                              |                                         |  |  |  |  |
| Name http://download.eclipse.org/technology/epp/packages/         | /oxygen                                 |  |  |  |  |
| (i) There Oomph Latest Milestone - http://download.eclipse.org/   | pomph/updates/milestone/latest          |  |  |  |  |
| Subclines Latest 4.2 x Pelease - https://dl bintray.com/s         | ubclinse/releases/subclinse/4.2 x/      |  |  |  |  |
| Subversive Site - http://download.eclipse.org/technolog           | v/subversive/4.0/update-site/           |  |  |  |  |
| The Eclipse Project Updates - http://download.eclipse.or          | rg/eclipse/updates/4.7                  |  |  |  |  |
| GEF releases - http://download.eclipse.org/tools/gef/up           | dates/releases                          |  |  |  |  |
|                                                                   |                                         |  |  |  |  |
|                                                                   |                                         |  |  |  |  |
| Select All Deselect All                                           |                                         |  |  |  |  |
| Details                                                           |                                         |  |  |  |  |
|                                                                   | $\cap$                                  |  |  |  |  |
|                                                                   | 0                                       |  |  |  |  |
| Show only the latest versions of available software               | 🕑 Hide items that are already installed |  |  |  |  |
| 🗹 Group items by category                                         | What is <u>already installed</u> ?      |  |  |  |  |
| Show only software applicable to target environment               |                                         |  |  |  |  |
| Contact all update sites during install to find required software |                                         |  |  |  |  |
|                                                                   |                                         |  |  |  |  |
|                                                                   |                                         |  |  |  |  |
|                                                                   |                                         |  |  |  |  |
|                                                                   |                                         |  |  |  |  |
|                                                                   |                                         |  |  |  |  |
| Ø                                                                 | < Back Next > Cancel Finish             |  |  |  |  |
|                                                                   |                                         |  |  |  |  |

• Write subversion to searching bar and select only Subclipse and Subclipse - JavaHL Windows Binaries

| 😣 🗊 Install                                                         |                                       |
|---------------------------------------------------------------------|---------------------------------------|
| Available Software                                                  |                                       |
| Check the items that you wish to install.                           |                                       |
|                                                                     | 0-                                    |
| Work with:All Available Sites                                       | Add Manage                            |
|                                                                     |                                       |
| subversion                                                          | •                                     |
| Name                                                                | Version                               |
| ▼ □ III Collaboration                                               |                                       |
| 🗌 🖗 Subversive SVN Team Provider                                    | 4.0.5.120170425-1700                  |
| Subversive SVN Team Provider Sources                                | 4.0.5.120170425-1700                  |
| 🔻 🗹 🚥 Subclipse                                                     |                                       |
| 🗹 🖗 Subclipse                                                       | 4.2.3.201707071932                    |
| 🗹 🖗 Subversion Revision Graph                                       | 4.2.0.1                               |
| 🔽 🖗 SVNKit Client Adapter                                           | 1.8.12.1                              |
| Subclipse - JavaHL Windows Binaries                                 |                                       |
| Subversion JavaHL Windows Native DLL's                              | 1.9.6.201707071926                    |
| V Subversive Sources                                                |                                       |
| □ Ip Subversive SVN Team Provider Sources                           | 4.0.5.120170425-1700                  |
| Select All Deselect All 4 items selected                            |                                       |
| Details                                                             |                                       |
| Windows Binaries for Apache Subversion                              |                                       |
|                                                                     |                                       |
|                                                                     | More                                  |
| Show only the latest versions of available software                 | Hide items that are already installed |
| Group items by category                                             | What is <u>already installed</u> ?    |
|                                                                     |                                       |
| Show only software applicable to target environment                 |                                       |
| 💟 Contact all update sites during install to find required software |                                       |
|                                                                     |                                       |
|                                                                     |                                       |
|                                                                     |                                       |
|                                                                     |                                       |
|                                                                     |                                       |
| ?                                                                   | <back next=""> Cancel Finish</back>   |
|                                                                     |                                       |

• Continue with the next

| 😣 🗊 Install                           |        |                |        |                       |
|---------------------------------------|--------|----------------|--------|-----------------------|
| Install Details                       |        |                |        |                       |
| Review the items to be installed.     |        |                |        |                       |
| Name                                  |        | Version        |        | Id                    |
| 🖗 Subclipse                           |        | 4.2.3.20170707 | 1932   | org.tigris.subversio  |
| 🖗 Subversion JavaHL Windows Native DL | L's    | 1.9.6.20170707 | 1926   | org.tigris.subversio  |
| 🖗 Subversion Revision Graph           |        | 4.2.0.1        |        | org.tigris.subversior |
| 🖗 SVNKit Client Adapter               |        | 1.8.12.1       |        | org.tigris.subversio  |
| Size: 0 Bytes                         |        |                |        |                       |
|                                       |        |                |        | 0                     |
| ?                                     | < Back | Next >         | Cancel | Finish                |

• Proceed as shown below

| 😣 🗈 Install                                                        |                                                                                                    |
|--------------------------------------------------------------------|----------------------------------------------------------------------------------------------------|
| <b>Review Licenses</b><br>Licenses must be reviewed and accepted b | before the software can be installed.                                                                                                    |
| Licenses:<br>▶ Subclipse Software User Agreement                   | License text:         Subclipse Software User Agreement         9th September, 2016         Subclipse is licensed under the terms of the Eclips         Public         License v1.0. http://www.eclipse.org/legal/epl-v10.html         Applicable Licenses         Subclipse is built upon a number of other open source         technologies and products. Here is a list of those products         with lights to the basic ligenses |
|                                                                    | <ul> <li>I <u>a</u>ccept the terms of the license agreement</li> <li>I <u>d</u>o not accept the terms of the license agreement</li> </ul>                                                                                                    |
| ?                                                                  | < Back Next > Cancel Finish                                                                                                    |

#### If you get a security warning just continue with -Install Anyway- option

Once you are done with your installation restart your eclipse IDE again.

As for last step before we proceed with importing the svn files we should set up our **SVN INTERFACE** 

To do that,

• Click on **Window -> Preferences** in the Eclipse IDE

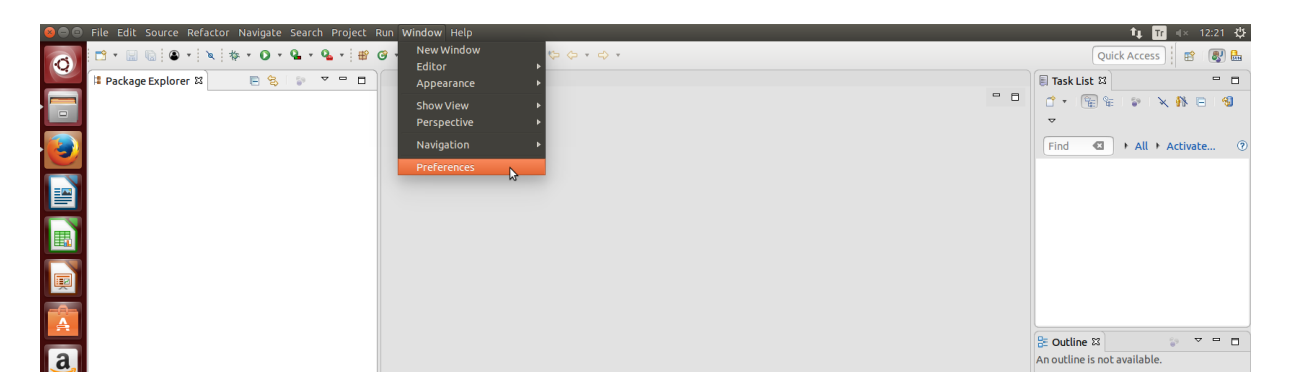

• Navigate to **Team —> SVN** and on the right hand side you might find svn interface set to "JAVAHL(JNI) Not Available. Change it to "SVNKit"

😣 🗊 Preferences

| type filter text                                  | SVN                                                      | ↓ ↓ ↓ ▼            |  |  |
|---------------------------------------------------|----------------------------------------------------------|--------------------|--|--|
| ▶ General                                         | General SVN settings:                                    |                    |  |  |
| ▶ Ant                                             | Show revision comparisons in a dia                       | log                |  |  |
| Code Recommenders                                 |                                                          |                    |  |  |
| Gradle                                            |                                                          |                    |  |  |
| ▶ Install/Lindate                                 |                                                          |                    |  |  |
| <ul> <li>Instatty opdate</li> <li>Java</li> </ul> | Show tags in remote history view                         |                    |  |  |
| ▶ Maven                                           | Show out of date folders                                 |                    |  |  |
| ▶ Mylyn                                           | 🗹 JavaHL: Commit across multiple pr                      | ojects atomically  |  |  |
| ▶ Oomph                                           | 🗹 Automatically share nested projects                    |                    |  |  |
| ▶ Run/Debug                                       | Show warning message before committing to tag path       |                    |  |  |
| ▼ Team                                            | □ Ignore changes to hidden resources                     |                    |  |  |
| File Content                                      |                                                          |                    |  |  |
|                                                   |                                                          |                    |  |  |
| Ignored Resources<br>Models                       | Default number of log more ages (0-Co                    |                    |  |  |
| ▶ SVN                                             | Default number of log messages (0=Ge                     |                    |  |  |
| Validation                                        | I se Quick Diff appotate mode for local file appotations |                    |  |  |
| ► XML                                             |                                                          |                    |  |  |
|                                                   |                                                          |                    |  |  |
|                                                   | Commit resources with errors                             |                    |  |  |
|                                                   | Ves No OPrompt                                           |                    |  |  |
|                                                   | Commit resources with warnings                           |                    |  |  |
|                                                   | O Yes ○ No ○ Prompt                                      |                    |  |  |
|                                                   |                                                          |                    |  |  |
|                                                   | SVN interface:                                           |                    |  |  |
|                                                   | Client: SVNKit (Pure Java) SVNKit v1.8.12.10533          |                    |  |  |
|                                                   | SVNKit (Pure Java) SVNKit v1.8.12.10533                  |                    |  |  |
|                                                   | Configuration Not Available                              |                    |  |  |
|                                                   | O Use default config location                            |                    |  |  |
|                                                   | O Use directory :                                        | Browse             |  |  |
|                                                   |                                                          |                    |  |  |
|                                                   |                                                          |                    |  |  |
|                                                   | Resto                                                    | ore Deraults Apply |  |  |
| ?                                                 | Ca                                                       | Apply and Close    |  |  |

Now we are ready to go and install svn files from the svn server of the University of Konstanz.

## 3 Importing the Source Code from SVN Server of the University of Konstanz

Open Eclipse again and jump into Workbench.

Now that we have installed the subversion, we should download the svn files respectively.

• Go and click the import from **File** -> **Import** 

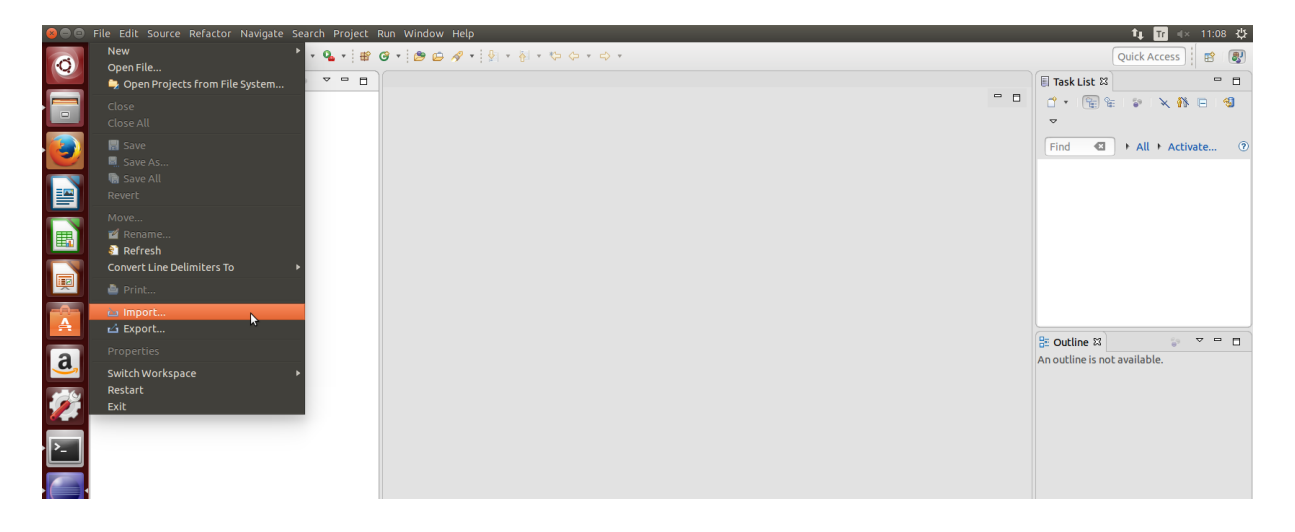

• On import window , select SVN and Checkout Projects from SVN and click next

😣 🗊 Import Select Create a new project by checking out an existing project from a SVN repository. Select an import wizard: type filter text Ð General 🕨 🗁 Git Gradle 🕨 🗁 Install ► ➢ Maven Oomph ▶ 🧁 Run/Debug 🔻 🗁 SVN 🛒 Checkout Projects from SVN 2 ► Casks ? < Back Next > Cancel Finish

• Select Create a new Repository Location

| 😣 🗈 Checkout from SVN                                                                                                    |
|----------------------------------------------------------------------------------------------------|
| Select/Create Location<br>Select an existing repository location or create a new location.                                                                                                    |
| <ul> <li>Create a new repository location</li> <li>Use existing repository location:</li> </ul>                                                                                                  |
|                                                                                                    |
|                                                                                                    |
|                                                                                                    |
|                                                                                                    |
| Free Subversion Repository Hosting from CloudForge<br>Sign-up for CloudForge and get free Subversion repository hosting<br>with unlimited users and repositories, plus free agile tracker tools. |
|                                                                                                    |
| ? < Back Next > Cancel Finish                                                                                                    |

• Use https://svn.uni-konstanz.de/soft/DiPro address to checkout from svn file and click yes

| 😣 🗈 Checkout from SVN                                                                                                    |   |
|----------------------------------------------------------------------------------------------------|---|
| Select/Create Location                                                                                                    | V |
| Location                                                                                                    |   |
| Url: https://svn.uni-konstanz.de/soft/DiPro                                                                                             |   |
| that would allow you to select your repository from a list.                                                                             |   |
| Click here to see the list of available providers.                                                                                      |   |
| Sign-up for CloudForge and get free Subversion repository hosting with unlimited users and repositories, plus free agile tracker tools. |   |
| ? < Back Next > Cancel Finish                                                                                                    |   |

• Make sure to Expand **Svn Server** —> **trunk** —> **DiPro** and hit **Finish** 

| 😣 🗉 Checkout from SVN                         |        |
|-----------------------------------------------|--------|
| Select Folder                                 | SVN    |
| Select the folder to be checked out from SVN. |        |
| ▼ [] https://svn.uni-konstanz.de/soft/DiPro   |        |
| ► eleases                                     |        |
| ▶ 🗁 tags                                      |        |
| ▼ 🗁 trunk                                     |        |
| ▶ 🚔 DiPro                                     |        |
| ▶ 🗁 DiPro1                                    |        |
|                                               |        |
|                                               |        |
| ? < Back Next > Cancel                        | Finish |

• Download fro Svn server will start as you hit on **Finish** button, you can view the progress on the bottom right-hand side.

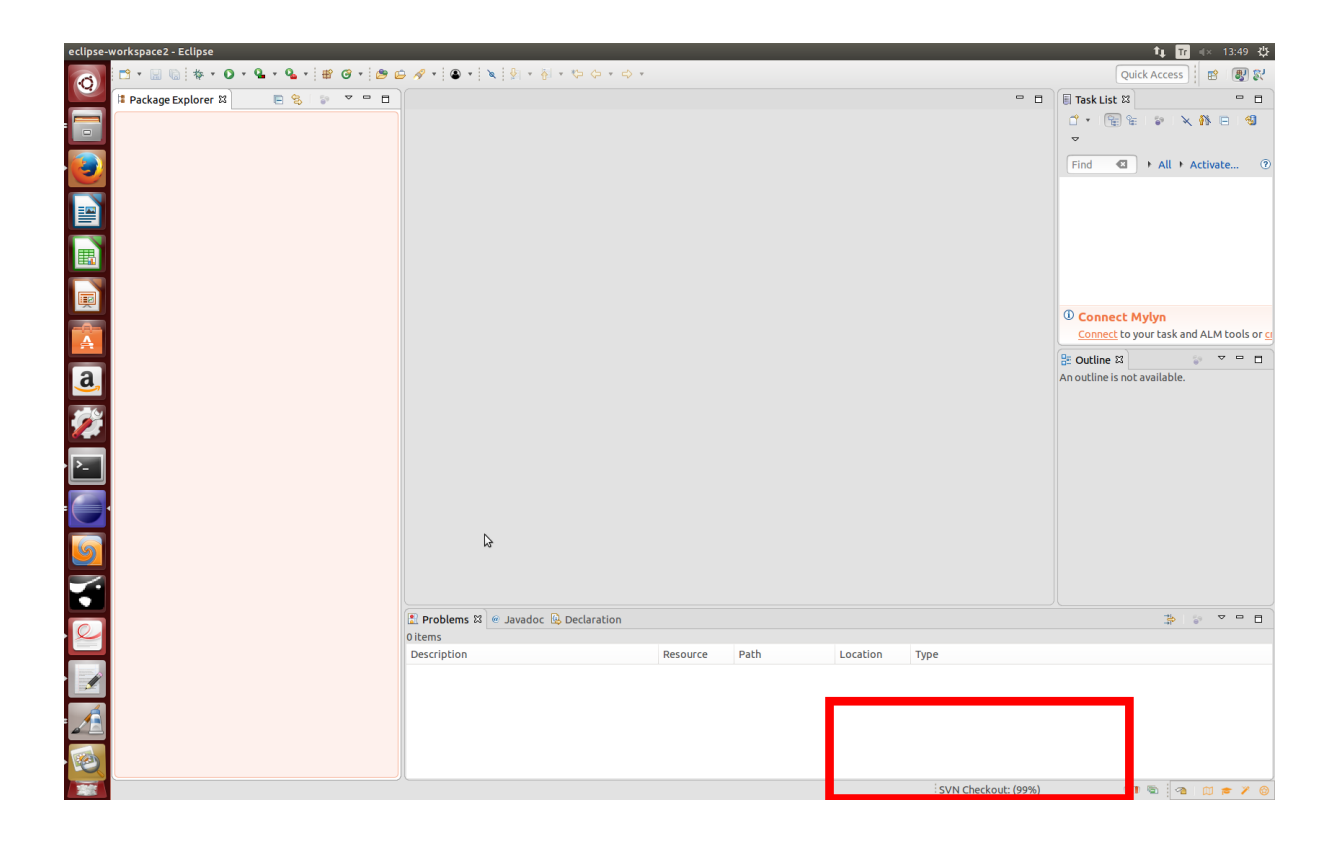

## 4 Modifying DiPro Project source folder for correct configuration

As we solved our errors now we must include our etc subfile to our project source folder in order to let it use required images(such as splash image of the dipro while opening) while using the visual gui for dipro, to do that navigate to **project explorer view** and right click on project and select **Properties** 

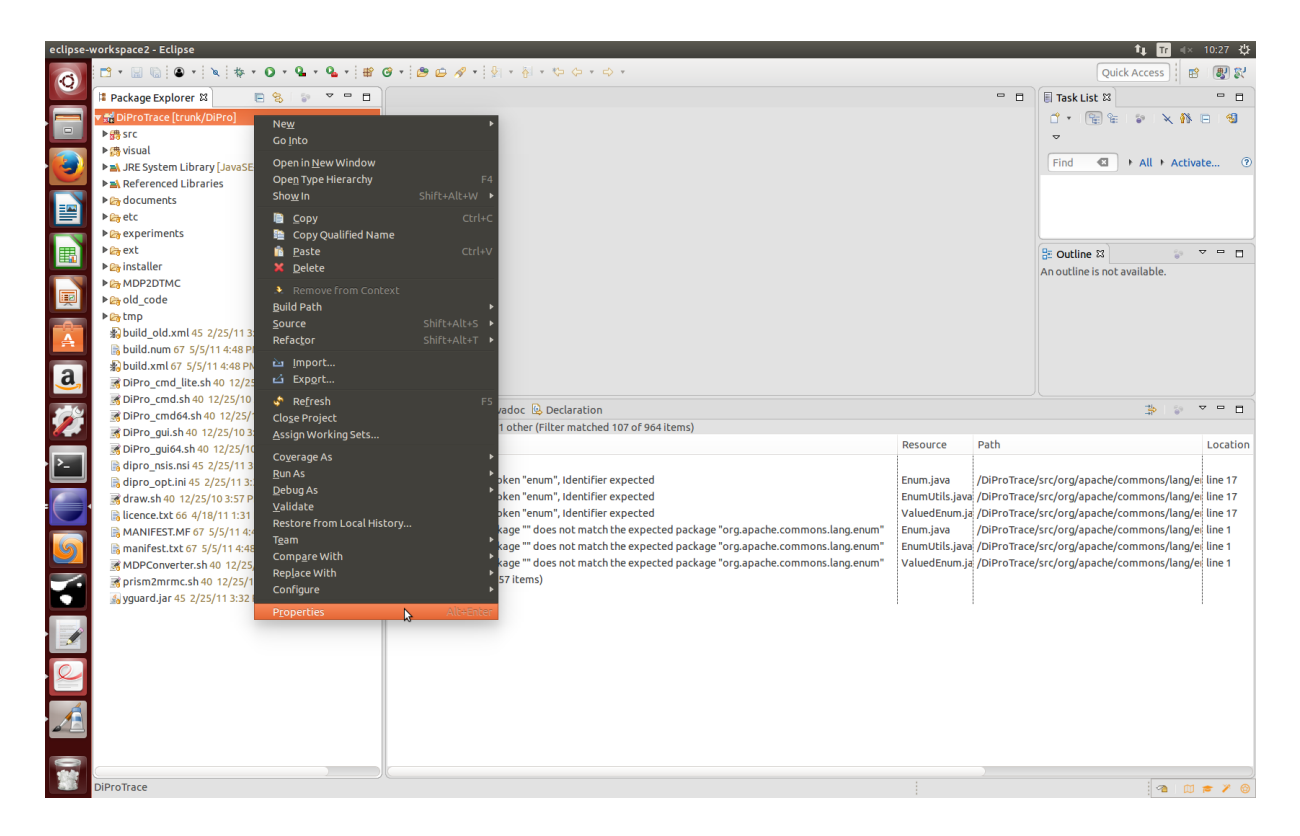

• Now navigate to **Java Build Path** and come to **Source Section** , folders marked with yellow should be modified to clean errors from the project.

| Resource                                                                                                    | Bource Source Projects Libraries & Order and Export | V- · · · · ·                                |
|----------------------------------------------------------------------------------------------------|-----------------------------------------------------|---------------------------------------------|
| <ul> <li>Java Build Path</li> <li>Java Compiler</li> <li>Java Editor <ul> <li>Java Editor</li> <li>Javadoc Location</li> <li>Project References</li> <li>Run/Debug Settings</li> <li>Subversion</li> </ul> </li> <li>Task Repository <ul> <li>Task Tags</li> <li>Validation</li> <li>WikiText</li> </ul> </li> </ul> | Source rolders on build path:                       | Add Folder<br>Link Source<br>Edit<br>Remove |
|                                                                                                    |                                                     | Apply                                       |

• Click on Add Folder

11

| 😣 🗉 Properties for DiPr                                                                                                    | oTrace                                                                                                    |                                    |
|----------------------------------------------------------------------------------------------------|----------------------------------------------------------------------------------------------------|------------------------------------|
| type filter text 🛛 🛛                                                                                                    | Java Build Path                                                                                                    |                                    |
| <ul> <li>Resource<br/>Builders<br/>Coverage</li> <li>Java Build Path</li> <li>Java Code Style</li> <li>Java Compiler</li> <li>Java Editor</li> <li>Java Editor</li> <li>Javadoc Location<br/>Project References<br/>Run/Debug Settings</li> <li>Subversion</li> <li>Task Repository</li> <li>Task Tags</li> </ul> | <ul> <li>Bource DiProjects ■Libraries Order and Exp<br/>Source folders on build path:</li> <li>DiProTrace/src</li> <li>DiProTrace/visual</li> </ul> | Add Folder Link Source Edit Remove |
| ar ► Validation<br>@ WikiText<br>/                                                                                                    | <ul> <li>Allow output folders for source folders</li> <li>Default output folder:</li> <li>DiProTrace/bin</li> </ul>                                 | Browse<br>Apply                    |
| .a ?                                                                                                    |                                                                                                    | Cancel Apply and Close             |

• Initially **DiProTrace** is unchecked, so check the checkbox left next to it and click on **okey** 

|                                                                                                    | 😣 🗉 Source Folder Selection                                                                                                    |                         |
|----------------------------------------------------------------------------------------------------|----------------------------------------------------------------------------------------------------|-------------------------|
|                                                                                                    | Select the source folder:                                                                                                    |                         |
| 🛛 🖲 Properties f                                                                                                    | 🔻 🗹 營 DiProTrace                                                                                                    |                         |
| type filter textResourceBuildersCoverageJava Build PathJava Code StyleJava CompilerJava EditorJavaAccucationProject ReferencesRefactoring History | <ul> <li>Settings</li> <li>bin</li> <li>bodocuments</li> <li>betc</li> <li>betc</li> &lt;</ul> | <pre></pre>             |
| Subversion<br>Task Repository<br>Task Tags<br>Validation                                                                                          | Create New Folder                                                                                                    |                         |
| WikiText                                                                                                    | Cancel OK                                                                                                    | Browse                  |
| ?                                                                                                    | Cancel                                                                                                    | Apply<br>Apply and Clos |

• There is going to be informing view about folder source folder being added, just click on **okey** 

| type filter text 🛛 🗨                                                                                                    | Java Build Path                                                                                                    | ⟨¬ → ¬                               |
|----------------------------------------------------------------------------------------------------|----------------------------------------------------------------------------------------------------|--------------------------------------|
| <ul> <li>Resource<br/>Builders<br/>Coverage</li> <li>Java Build Path</li> <li>Java Code Style</li> <li>Java Comp Sour</li> <li>Java Editor<br/>Javadoc Lo<br/>Project Ref<br/>Run/Debug</li> <li>Subversion</li> <li>Task Repos</li> </ul> | <ul> <li>Source Projects Libraries Order and Source folders on build path:</li> <li>DiProTrace/src</li> <li>DiProTrace/visual</li> <li>Ce Folder Added</li> <li>Exclusion filters have been added to nesting folders.</li> </ul> | Export Add Folder ich Surce i ove OK |
| Validation<br>WikiText                                                                                                    | <ul> <li>Allow output folders for source folders</li> <li>Default output folder:</li> <li>DiProTrace/bin</li> </ul>                                                                                                    | Browse<br>Apply                      |
|                                                                                                    |                                                                                                    |                                      |

• Once it is added we need to slightly modify it.

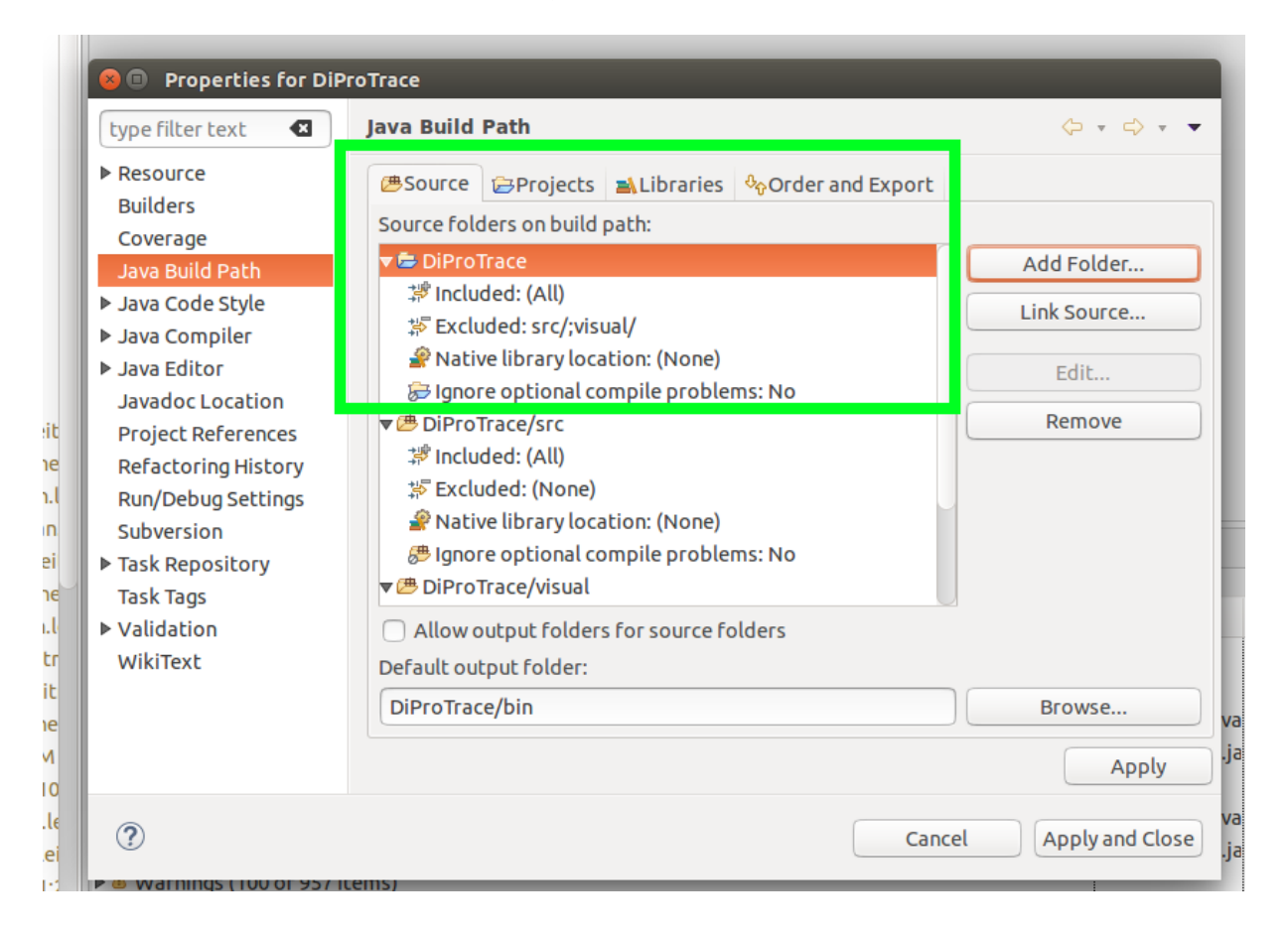

• Make sure that it is like above and click on **Included** and then hit on **Edit**.

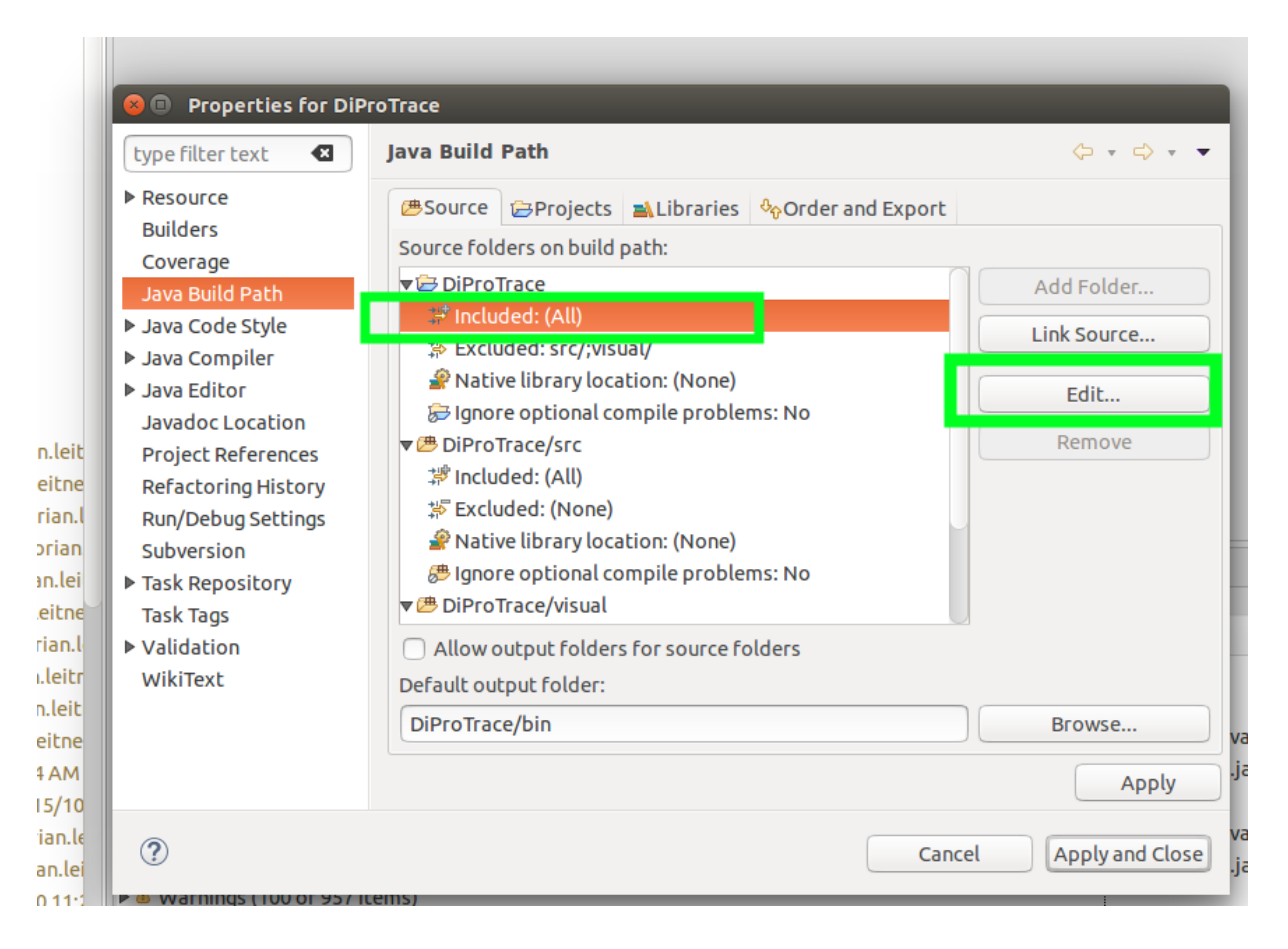

• Click on Add for adding a new inclusion pattern.

|     |                | 😣 🗈 Inclusion and Exclusion Patterns                            |              |              |
|-----|----------------|-----------------------------------------------------------------|--------------|--------------|
|     |                | Inclusion and Exclusion Patterns                                |              |              |
|     |                | Add or remove inclusion and exclusion patterns to source folder |              |              |
|     | 88 Prope       | Inclusion patterns:                                             |              |              |
|     | type filter te |                                                                 | Add          | • => • •     |
|     | ▶ Resource     |                                                                 | Add Multiple |              |
|     | Builders       |                                                                 | Edit         |              |
|     | Coverage       |                                                                 |              | Idea         |
|     | Java Build I   |                                                                 | Remove       | ider         |
|     | ▶ Java Code    |                                                                 |              | urce         |
|     | ▶ Java Comp    | Exclusion patterns:                                             |              |              |
|     | Java Editor    | ₩ src/                                                          | Add          |              |
| it  | Droject Def    | ‡≓ visual/                                                      | Add Multiple | ove          |
| ie  | Refactorin     |                                                                 |              |              |
| ı.l | Run/Debug      |                                                                 | Edit         |              |
| n   | Subversion     |                                                                 | Remove       |              |
| ei  | ▶ Task Repos   |                                                                 |              |              |
| ie  | Task Tags      |                                                                 |              |              |
| .t  | Validation     |                                                                 |              |              |
| tr  | WikiText       |                                                                 |              |              |
| it  |                | ? Cancel                                                        | Finish       | se /         |
| e   |                |                                                                 |              | va ,         |
| 1   |                |                                                                 |              | Apply .Ja    |
|     |                |                                                                 |              | Va           |
| ei  | ?              |                                                                 | Cancel App   | ly and Close |
|     | 🕨 🥶 warnings   | (100 01 957 (tems)                                              |              |              |

• Type **etc/** and click on **okey** 

| : #Y    | Ŭ ▼   😕 🗁 /                      | ダ 🔹 😫 🔹                   |                                          |                                             |                                     |                     |                   |               |       |
|---------|----------------------------------|---------------------------|------------------------------------------|---------------------------------------------|-------------------------------------|---------------------|-------------------|---------------|-------|
| · 🗆     |                                  | 🛛 🕒 🛛 Inclu               | sion and Exclusi                         | on Patterns                                 |                                     |                     |                   |               |       |
|         |                                  | Inclusion a               | nd Exclusion Pa                          | atterns                                     |                                     |                     |                   |               |       |
|         |                                  | Add or rem                | ove inclusion and                        | exclusion patter                            | ns to source f                      | older               |                   |               |       |
|         |                                  | in alternation of the     | ·                                        |                                             |                                     |                     |                   |               |       |
|         | O Prope                          | Inclusion pat             | terns:                                   |                                             |                                     |                     |                   |               | -     |
|         | type filter te                   | 😣 🛛 Add Ii                | nclusion Pattern                         |                                             | _                                   | _                   | _                 |               | •     |
|         | Resource<br>Builders<br>Coverage | Enter a pa<br>and '**'. E | attern for includir<br>xamples: 'java/ul | ng files to the sou<br>til/A*.java', 'java/ | rce folder. All<br>util/', '**/Test | lowed wildo<br>:*'. | ards are '*', '?' | .)<br>D       |       |
|         | Java Build                       | Inclusion                 |                                          |                                             | ice):                               |                     | Desures           | lder          |       |
|         | ▶ Java Code                      | ecc/                      | _                                        |                                             |                                     |                     | Browse            |               | 51    |
|         | ▶ Java Comp                      |                           | _                                        |                                             |                                     |                     |                   | urce          |       |
|         | ▶ Java Editor                    | ***                       |                                          |                                             | _                                   |                     |                   | <u>]</u>      |       |
| a laite | Javadoc Lo                       | ş (?)                     |                                          |                                             | C                                   | ancel               | OK                | ove           | 5     |
| n.tert  | Project Ref                      |                           |                                          |                                             | _                                   | _                   |                   |               |       |
| ian.l   | Run/Debug                        |                           |                                          |                                             |                                     |                     | Edit              |               |       |
| orian   | Subversion                       |                           |                                          |                                             |                                     |                     | Remove            |               | _     |
| n.lei   | ▶ Task Repos                     |                           |                                          |                                             |                                     |                     |                   |               | _     |
| eitne   | Task Tags                        |                           |                                          |                                             |                                     |                     |                   |               |       |
| ian.l   | ▶ Validation                     |                           |                                          |                                             |                                     |                     |                   |               |       |
| ) leit  | WIKITEXC                         |                           |                                          |                                             |                                     |                     |                   | _             | _ /   |
| eitne   |                                  | Ø                         |                                          |                                             |                                     | Cancel              | Finish            | se            | va /  |
| AM      |                                  |                           |                                          |                                             |                                     |                     |                   | Apply         | .ja / |
| 5/10    |                                  |                           |                                          |                                             |                                     |                     |                   |               | _ /   |
| ian.le  | ?                                |                           |                                          |                                             |                                     |                     | Cancel            | Apply and Clo | se i- |
| an.lei  |                                  |                           | emsi                                     |                                             |                                     |                     |                   |               | ja /  |
| 7 ina   | warnings                         | (100 01 997 10            | citits)                                  |                                             |                                     |                     |                   |               |       |

• Now that you added the etc subfolder you can click on **finish** 

|                | Inclusion and Exclusion Patterns                                |              |               |
|----------------|-----------------------------------------------------------------|--------------|---------------|
|                | Add or remove inclusion and exclusion patterns to source folder |              |               |
|                | Inclusion patterns:                                             |              | -             |
|                | and stor patterns.                                              |              |               |
| type filter te |                                                                 | Add          | <b>▼</b> => ▼ |
| Resource       |                                                                 | Add Multiple |               |
| Builders       |                                                                 | Edit         |               |
| Coverage       |                                                                 |              |               |
| Java Build I   |                                                                 | Remove       | lder          |
| Java Code !    |                                                                 |              | urce          |
| Java Comp      | Exclusion patterns:                                             |              |               |
| Java Editor    | 쁥 src/                                                          | Add          |               |
| Javadoc Lo     | ¦\$ <sup>©</sup> visual/                                        | Add Multiple | ove           |
| Project Ref    |                                                                 |              |               |
| Reractoring    |                                                                 | Edit         |               |
| Subvorsion     |                                                                 |              |               |
| Task Renos     |                                                                 | Remove       |               |
| Task Tags      |                                                                 |              |               |
| ▶ Validation   |                                                                 |              |               |
| WikiText       |                                                                 |              |               |
|                | (2) Capcel                                                      | Finish       |               |
|                | Concer                                                          |              | se            |
|                |                                                                 |              | Apply         |
|                |                                                                 |              |               |

• As we've finished our modifying, final view should be like this, if so, click on **Apply and close** 

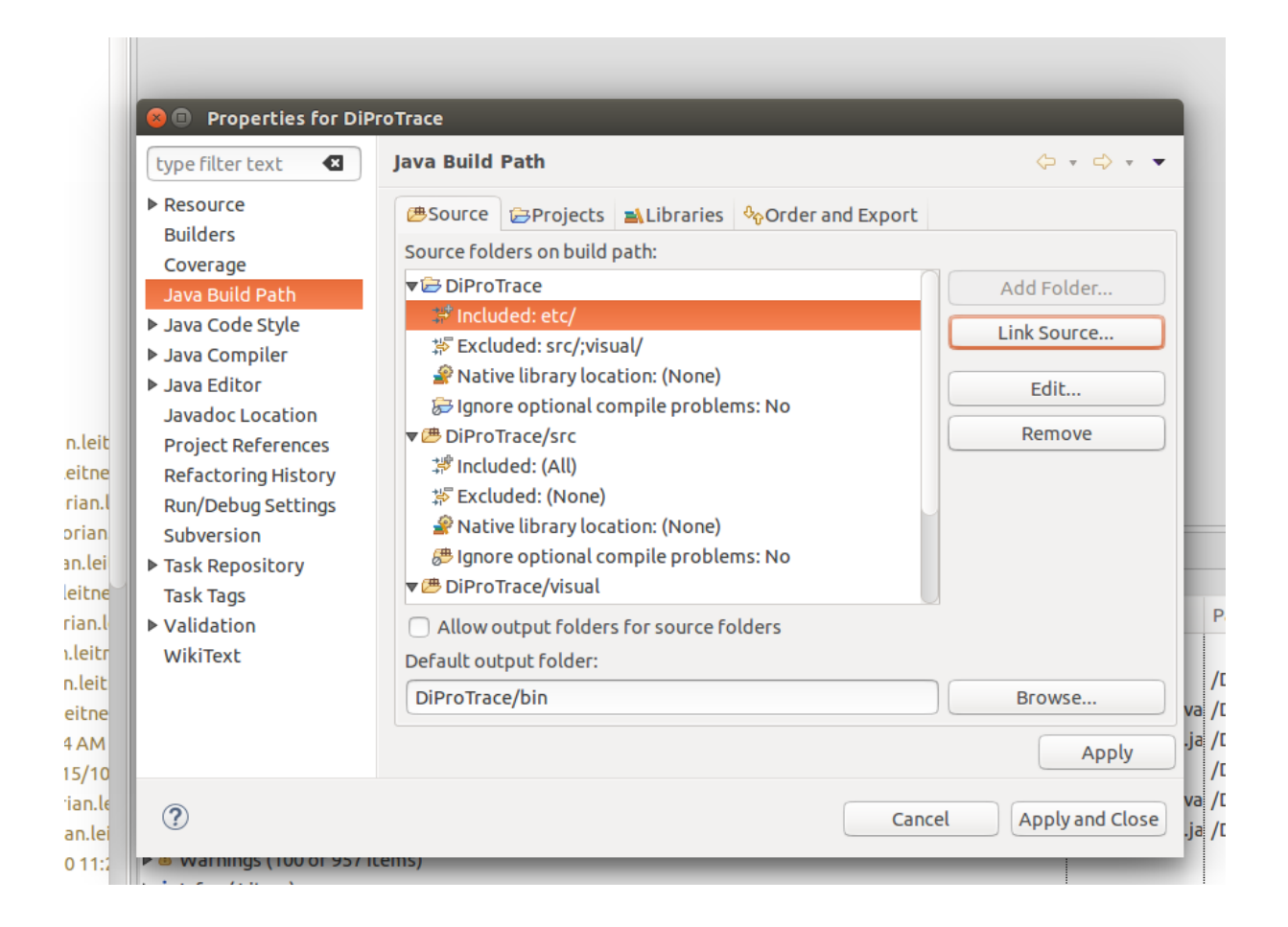

## 5 Setting Jre System Library to Default( if neccesary)

Sometimes depending on the previous usage of the eclipse its JRE might be set to some other version than normally it is. In order to prevent this problem we can remove and re-add the default JRE library into our project. However, if its already set to default, you can skip this step.

• Right click on the project and select properties.

| eclipse- | workspace2 - Eclipse                            |                             |               |
|----------|-------------------------------------------------|-----------------------------|---------------|
| Ø        | 😁 • 🗟 😨 • 🔌 🕸 • 💽 • 💁 •                         | •   📽 🎯 •   🕭 🖨 🛷 •   {     |               |
|          | 📲 Package Explorer 🛛 📄 😤 🍃 🍷                    |                             |               |
|          | ▼ 🚮 DiProTrace [trunk/DiPro]                    |                             |               |
|          | ▶ 🚓 src                                         |                             |               |
|          | ▶ ⊕ etc                                         |                             |               |
|          | ▶ ∰ visual                                      | Ne <u>w</u>                 | •             |
|          | Referenced Libraries                            | Go <u>I</u> nto             |               |
|          | JRE System Library [Java-8-oracle]              | Open in <u>N</u> ew Window  |               |
|          | ▶ 🔄 documents                                   | Ope <u>n</u> Type Hierarchy | F4            |
| 10       | experiments                                     | Sho <u>w</u> In             | Shift+Alt+W 🕨 |
|          |                                                 | 🗎 Copy                      | Ctrl+C        |
|          |                                                 | Copy Qualified Name         | curve -       |
| >_       |                                                 | Paste                       | Ctrl+V        |
|          |                                                 | Zelete                      |               |
|          | Shuild old xml 45 2/25/11 3:32 PM dimitar si    | Domovo From Contoxt         |               |
|          | build num 67 5/5/11 4:48 PM florian leitner     |                             |               |
|          | build.xml 67 5/5/11 4:48 PM florian.leitner     |                             | Shift+Alt+S   |
| 5        | DiPro cmd lite.sh 40 12/25/10 3:57 PM husa      | <u>Befactor</u>             | Shift+Alt+T   |
|          | BiPro_cmd.sh 40 12/25/10 3:57 PM husain.a       | Nerde <u>c</u> or           |               |
|          | BiPro_cmd64.sh 40 12/25/10 3:57 PM husair       | import                      | ation 🗳       |
|          | BiPro_gui.sh 40 12/25/10 3:57 PM husain.alj     | 🖆 Exp <u>o</u> rt           | itched 1      |
|          | 📝 DiPro_gui64.sh 40 12/25/10 3:57 PM husain.    | 🔄 Re <u>f</u> resh          | F5            |
|          | 🔒 dipro_nsis.nsi 45 2/25/11 3:32 PM dimitar.si  | Clo <u>s</u> e Project      |               |
|          | 🗟 dipro_opt.ini 45 2/25/11 3:32 PM dimitar.sir  | <u>A</u> ssign Working Sets |               |
|          | 🚮 draw.sh 40 12/25/10 3:57 PM husain.aljazzai   | Co <u>v</u> erage As        | ► I           |
|          | 🗟 licence.txt 66 4/18/11 1:31 PM florian.leitne | <u>R</u> un As              | ▶             |
|          | 🗟 MANIFEST.MF 67 5/5/11 4:48 PM florian.leit    | <u>D</u> ebug As            | •             |
|          | 🗟 manifest.txt 67 5/5/11 4:48 PM florian.leitn  | <u>V</u> alidate            |               |
|          | MDPConverter.sh 40 12/25/10 3:57 PM husa        | Restore from Local History  |               |
| 5        | <b>prism2mrmc.sh</b> 40 12/25/10 3:57 PM husain | T <u>e</u> am               | •             |
| E        | 🛃 yguard.jar 45 2/25/11 3:32 PM dimitar.sime    | Comp <u>a</u> re With       | Þ             |
|          |                                                 | Rep <u>l</u> ace With       | Þ             |
|          |                                                 | Configure                   | •             |
|          |                                                 | P <u>r</u> operties         | Alt+Enter     |
|          |                                                 | w.                          |               |

• Come to Java Build Path and select the section Libraries and scroll down to navigate JRE System Library.

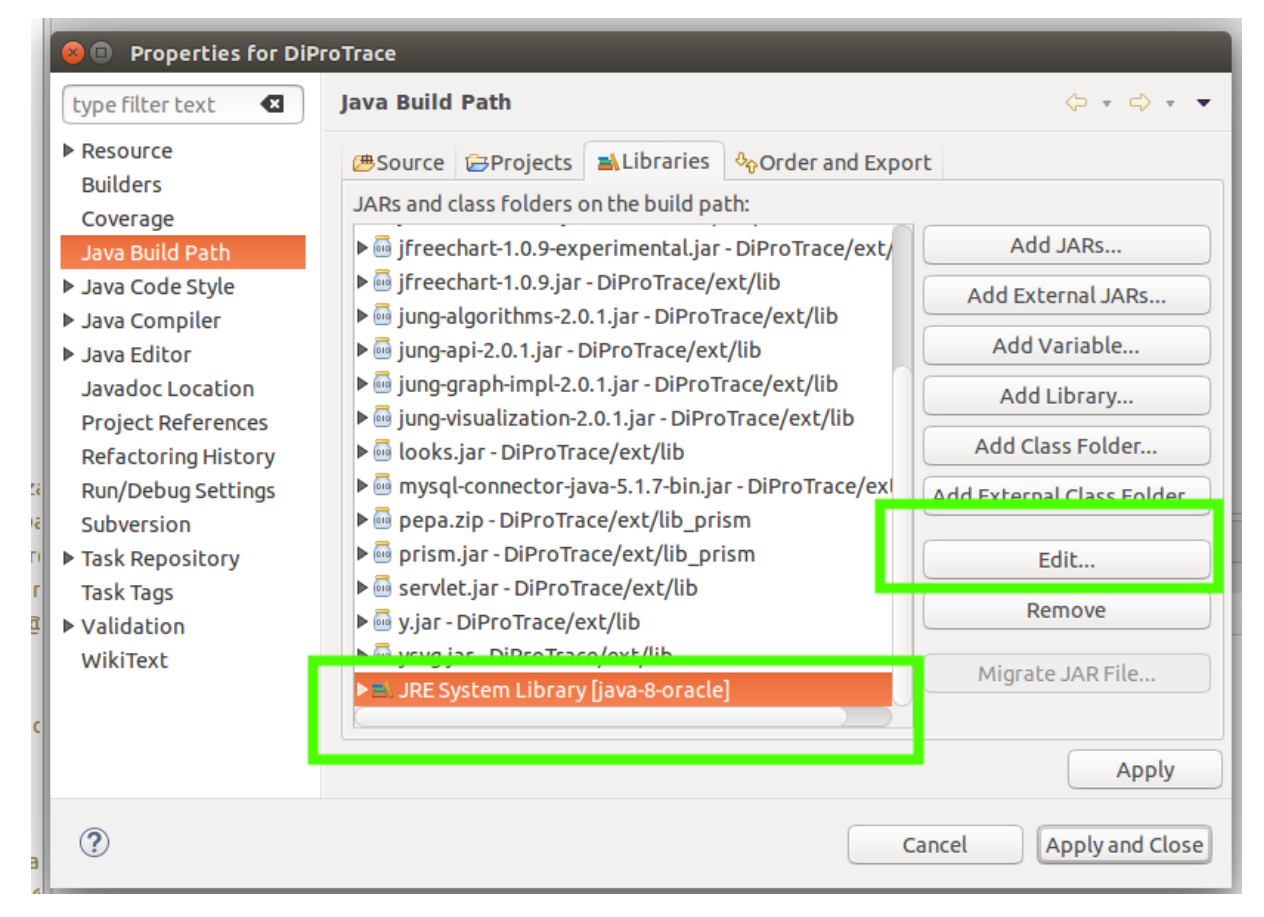

- Click on edit and see the settings.
- Make sure that it is selected as default workspace JRE

|                                                                                                    | 😣 🗉 Edit Library                                                                                    |                                 |
|----------------------------------------------------------------------------------------------------|----------------------------------------------------------------------------------------------------|---------------------------------|
| 80 Pr                                                                                                    | <b>JRE System Library</b><br>Select JRE for the project build path.                                 |                                 |
| <ul> <li>bype filte</li> <li>bype filte</li> <li>bype filt</li> <li>bype filt</li></ul> | System library<br>Execution environment:<br>Alternate JRE:<br>Workspace default JRE (java-8-oracle) | Environments     Installed JREs |
| Javado<br>Project<br>Refacto<br>Run/De<br>Subvers<br>De Task Re<br>Task Ta                                                                                                    |                                                                                                    |                                 |
| I ► Validat<br>WikiTe>                                                                                                    | Cano                                                                                                | cel Finish                      |

• Click on Finish

•

### 6 How to run DiPro

As we've fixed all errors and modified our project source folder now we are good to go and run DiPro. As a matter of fact, when we run the source code we should modify our running configurations so that everything can go smoothly. To do it, first we should create main and Visual Main. Lets start with creating the console based **main** 

• Click on the small little triangular next to run as and select \*\*Run Configurations.."

| eclipse- | workspace2 - Eclipse                                          |                                                     |                     | ti Tr 👳      | : 11:58 <b>¦</b> ‡ |
|----------|---------------------------------------------------------------|-----------------------------------------------------|---------------------|--------------|--------------------|
| 0        | 📑 🔹 🖫 🕼 🕯 🔹 🗽 🔯 🚺 🕐 🕐 👘 (no launch histor                     | <mark>₩ -                                   </mark> | Quic                | k Access     | 8 😻 🕅              |
|          | 😫 Package Explorer 😫 📄 😫 Run As                               | • •                                                 | 🗏 Task List 🖾       |              |                    |
|          | ▼ ∰ DiProTrace [trunk/DiPro] Ru <u>n</u> Configuratio         | ons N                                               | 🕆 • 😨 📽             | i 🔛 🗙 🚯      | . 😑 🛛 🚷            |
|          | ▶∰ src Organize Fa <u>v</u> orit                              | ses                                                 | ~                   |              |                    |
|          | ▶⊕ etc                                                        |                                                     | Find 49             |              | unte G             |
|          | ▶ ∰ visual                                                    |                                                     | Find to             | F All F ACU  | vate               |
|          | ▶ ▲ JRE System Library [JavaSE-1.6]                           |                                                     |                     |              |                    |
| ==       | Referenced Libraries                                          |                                                     |                     |              |                    |
|          | b avagriments                                                 |                                                     |                     |              |                    |
|          | v on ext                                                      |                                                     |                     |              |                    |
|          | ▶ (and docs                                                   |                                                     | a: Outline 23       | eventie kale | • - U              |
|          | ▶ 📾 lib                                                       |                                                     | An outline is not a | available.   |                    |
|          | ▶ 😰 lib_prism                                                 |                                                     |                     |              |                    |
|          | ▶ 🔄 src                                                       |                                                     |                     |              |                    |
|          | ▶ 🛵 yfiles                                                    |                                                     |                     |              |                    |
|          | ▶ 🕞 installer                                                 |                                                     |                     |              |                    |
| 2        | ▶ 🔄 MDP2DTMC                                                  |                                                     |                     |              |                    |
| <u>a</u> | ▶ 🔄 old_code                                                  |                                                     |                     |              |                    |
| -        | ▶ Get tmp Standard and an an an an an an an an an an an an an | Problems 🕱 @ Javadoc 🕓 Declaration                  |                     | 🍅 🛛 😳        | ~ - 8              |

• Double click on the **Java Application** section.

| 😣 🗉 Run Configurations                                                                                                    | 😣 🗉 Run Configurations                                                                                                    |  |  |  |  |
|----------------------------------------------------------------------------------------------------|----------------------------------------------------------------------------------------------------|--|--|--|--|
| Create, manage, and run                                                                                                    | configurations                                                                                                    |  |  |  |  |
| <ul> <li>Cradle Project</li> <li>✓ Gradle Project</li> <li>✓ Java Applet</li> <li>✓ Java Application</li> <li>Jʊ JUnit</li> <li>✓ Launch Group</li> <li>Maven Build</li> <li>Jॼ Task Context Test</li> </ul> | <ul> <li>Configure launch settings from this dialog:</li> <li>Press the 'New' button to create a configuration of the selected type.</li> <li>Press the 'Duplicate' button to copy the selected configuration.</li> <li>Press the 'Delete' button to remove the selected configuration.</li> <li>Press the 'Filter' button to configure filtering options.</li> <li>Edit or view an existing configuration by selecting it.</li> <li>Configure launch perspective settings from the 'Perspectives' preference page.</li> </ul> |  |  |  |  |
| v<br>zza<br>@a<br>ari<br>ar<br>f<br>@ Filter matched 7 of 7 items                                                                                                    |                                                                                                    |  |  |  |  |
| <br>?                                                                                                    | Close Run                                                                                                    |  |  |  |  |

• Name it as **Main**, Project should be selected as **DiProTrace** and below it, click on Search and search for **Main** 

| ▼ □                                          | Run Configur<br>Create, manage, a                                                                                                    | 😕 🗉 Select Main Type                                                                                                    |                |
|----------------------------------------------|----------------------------------------------------------------------------------------------------|----------------------------------------------------------------------------------------------------|----------------|
|                                              | Run a Java applicatio                                                                                                    | Select type (? = any character, * = any String, TZ = TimeZone):       Main                                                                                                    |                |
|                                              |                                                                                                    | Matching items:                                                                                                    |                |
|                                              | type filter text                                                                                                    | 🗣 Main - dipro.run                                                                                                    | <u>C</u> ommon |
| :.sime<br>er<br>!r<br>usain.<br>aliaz        | <ul> <li>✓ Gradle Project</li> <li>✓ Java Applet</li> <li>✓ Java Application</li> <li>✓ New_configure</li> <li>Ju JUnit</li> <li>✓ Launch Group</li> <li>Maven Build</li> <li>Ju Task Context Te</li> </ul> | Workspace matches<br>Main - org.apache.batik.apps.slideshow<br>Main - org.apache.batik.apps.ttf2svg<br>Main - pepa.compiler<br>Main - org.apache.batik.apps.svgpp<br>Main - org.apache.batik.apps.svgbrowser<br>Main - org.apache.batik.apps.rasterizer | Browse         |
| ain.alj                                      |                                                                                                    | # dipro.run                                                                                                    |                |
| aljazz<br>in.alja<br>:sime<br>simec<br>zar@a |                                                                                                    | Cancel     OK                                                                                                    | 1              |
| eitner                                       |                                                                                                    |                                                                                                    |                |
| tner                                         | Filter matched 8 of 8 i                                                                                                    | tems                                                                                                    | Apply          |
| sain.a<br>ain.alja<br>neono                  | ?                                                                                                    | Close                                                                                                    | Run            |

• Once you add it it should look like this

|               | 😣 🗈 Run Configurations                                                                                                    |                                                              |  |  |  |  |
|---------------|----------------------------------------------------------------------------------------------------|--------------------------------------------------------------|--|--|--|--|
|               | Create, manage, and run configurations                                                                                                    |                                                              |  |  |  |  |
|               | Run a Java application                                                                                                    |                                                              |  |  |  |  |
|               | Image: Image: Image | Name: Main                                                   |  |  |  |  |
|               | Cradle Project                                                                                                    | Project:                                                     |  |  |  |  |
|               | 🜌 Java Applet                                                                                                    | DiProTrace Browse                                            |  |  |  |  |
|               | ▼ 🗵 Java Application                                                                                                    | Main class:                                                  |  |  |  |  |
|               | New_configuration                                                                                                    | dipro.run.Main                                               |  |  |  |  |
|               |                                                                                                    | □ □ Include system libraries when searching for a main class |  |  |  |  |
| sime          | m² Maven Build                                                                                                    | □ Include inherited mains when searching for a main class    |  |  |  |  |
|               | Ju Task Context Test                                                                                                    |                                                              |  |  |  |  |
| sain.         |                                                                                                    |                                                              |  |  |  |  |
| aljaz         |                                                                                                    |                                                              |  |  |  |  |
| in.alj        |                                                                                                    |                                                              |  |  |  |  |
| yazz<br>valia |                                                                                                    | 1                                                            |  |  |  |  |
| sime          |                                                                                                    |                                                              |  |  |  |  |
| imec          |                                                                                                    |                                                              |  |  |  |  |
| ar@a          |                                                                                                    |                                                              |  |  |  |  |
| er            |                                                                                                    |                                                              |  |  |  |  |
| ner           | Filter matched 8 of 8 items                                                                                                    | Revert Apply                                                 |  |  |  |  |
| ain.a         |                                                                                                    |                                                              |  |  |  |  |
| n.alji        | ?                                                                                                    | Close Run                                                    |  |  |  |  |
| eono          |                                                                                                    |                                                              |  |  |  |  |

• Now click on arguments and as for arguments write : -prism embedded.sm embedded.csl

| 😣 🗉 Run Configuration:                                                                  | 5                                       |  |  |  |  |  |  |
|-----------------------------------------------------------------------------------------|-----------------------------------------|--|--|--|--|--|--|
| Create, manage, and ru                                                                  | Create, manage, and run configurations  |  |  |  |  |  |  |
| Run a Java application                                                                  | Run a Java application                  |  |  |  |  |  |  |
| 🖹 🗎 🗶 📄 🆆 🔻                                                                             | Name: Main                              |  |  |  |  |  |  |
| type filter text                                                                        | [                                       |  |  |  |  |  |  |
| <ul> <li>✓ Gradle Project</li> <li>✓ Java Applet</li> <li>✓ Java Application</li> </ul> | -prism embedded.sm embedded.csl         |  |  |  |  |  |  |
| Interpretation<br>Interpretation Junit                                                  | Variables                               |  |  |  |  |  |  |
| e 🖶 Launch Group                                                                        | VM arguments:                           |  |  |  |  |  |  |
| m2 Maven Build                                                                          |                                         |  |  |  |  |  |  |
| Idsk Context Test                                                                       |                                         |  |  |  |  |  |  |
| az                                                                                      | Variables                               |  |  |  |  |  |  |
| alj                                                                                     | Working directory:                      |  |  |  |  |  |  |
| ja                                                                                      | O Default: \${workspace_loc:DiProTrace} |  |  |  |  |  |  |
| ne                                                                                      | Other:                                  |  |  |  |  |  |  |
| ec<br>Di                                                                                | Workspace File System Variables         |  |  |  |  |  |  |
| er<br>- Filter matched 8 of 8 items                                                     | Revert Apply                            |  |  |  |  |  |  |
| la<br>Ij; ?                                                                             | Close Run                               |  |  |  |  |  |  |

• You dont have to change JRE,ClassPath,Source and Common sections, open the Environment section

| 😣 💷 Run Configurations                                                                                                    |                                                           |                                                                          |                   |     |
|----------------------------------------------------------------------------------------------------|-----------------------------------------------------------|--------------------------------------------------------------------------|-------------------|-----|
| Create, manage, and run co                                                                                                    | onfigurations                                             |                                                                          |                   |     |
| Run a Java application                                                                                                    |                                                           |                                                                          |                   | 2   |
| Image: Second state     Image: Second state       Image: Second state     Image: Second state       Ima | Name: Main<br>Main (M= Argum<br>Environment varia         | ients (🛋 JRE 🤷 Classpath (🗐 Source 🗖                                     | EnvironmentCommon |     |
| 🖾 Java Applet                                                                                                    | Variable                                                  | Value                                                                    | N <u>e</u> w      |     |
| ▼ Java Application                                                                                                    |                                                           |                                                                          | Se <u>l</u> ect   |     |
| Ju JUnit                                                                                                    |                                                           |                                                                          | Edit              | 511 |
| 🚭 Launch Group                                                                                                    |                                                           |                                                                          | Perpove           | 51  |
| m² Maven Build                                                                                                    |                                                           |                                                                          | Kem <u>o</u> ve   |     |
| Jask Context lest                                                                                                    | <ul> <li>Append enviro</li> <li>Replace native</li> </ul> | onment to native environment<br>e environment with specified environment |                   |     |
|                                                                                                    |                                                           |                                                                          |                   |     |
| Filter matched 8 of 8 items                                                                                                    |                                                           |                                                                          | Revert Apply      |     |
| ?                                                                                                    |                                                           |                                                                          | Close Run         |     |

• Click on **New** -> Name should be **LD\_LIBRARY\_PATH** and click on **variables** and then type **project\_loc**, add it.

| • 🖶 🞯 • 🥭 🖨 🛷 • 🕌 •         | 😣 🗉 Select Variable                                       |           |                 |
|-----------------------------|-----------------------------------------------------------|-----------|-----------------|
|                             | Choose a variable (? = any character, * = any string):    |           |                 |
| Run Configurations          | project_loc                                               |           |                 |
| Create manage and run co    |                                                           |           |                 |
| Run a Java application      | project_loc                                               |           |                 |
|                             |                                                           |           |                 |
|                             |                                                           |           |                 |
| type filter text            |                                                           | nment 🔲 🖸 | ommon           |
| 🗬 Gradle Project            |                                                           | _         |                 |
| 🜌 Java Applet               |                                                           |           | N <u>e</u> w    |
| ▼ I Java Application        |                                                           |           | Se <u>l</u> ect |
|                             |                                                           |           | Edit            |
|                             |                                                           |           |                 |
| me m² Maven Build           |                                                           |           | Rem <u>o</u> ve |
| Ju Task Context Test        |                                                           |           |                 |
| in.                         | Edit Variables                                            |           |                 |
| jaz                         | Argument:                                                 |           |                 |
| alj                         | Configure                                                 |           |                 |
| ZZ.                         | Variable Description:                                     |           |                 |
| lja                         | Returns the absolute file system path of a resource's     |           |                 |
| ne                          | no argument is specified, or the resource identified by a |           |                 |
| nec<br>@-                   |                                                           |           |                 |
| <u>.</u>                    | Cancel     OK                                             |           |                 |
| ner                         |                                                           |           |                 |
| Filter matched 8 of 8 items |                                                           | Revert    | Арріу           |
| n.a                         |                                                           |           |                 |
| alj: 🕐                      |                                                           | Close     | Run             |
| no                          |                                                           |           |                 |

Modify variable name as \${project\_loc}/ext/lib\_prism

| 😣 🗉 New Environment Variable |                                         |  |  |  |  |  |  |  |
|------------------------------|-----------------------------------------|--|--|--|--|--|--|--|
| Name:                        | LD_LIBRARY_PATH                         |  |  |  |  |  |  |  |
| Value:                       | \${project_loc}/ext/lib_prism Variables |  |  |  |  |  |  |  |
|                              | Cancel OK                               |  |  |  |  |  |  |  |

• It should be in such a form.

| P                | 😕 🗉 Run Configurations      |                              |                                  |             |                 |
|------------------|-----------------------------|------------------------------|----------------------------------|-------------|-----------------|
|                  | Create, manage, and run co  | onfigurations                |                                  |             |                 |
| l                | Run a Java application      |                              |                                  |             |                 |
| I                | [] 🗎 🗶 📄 ‡ ▪                | Name: Main                   |                                  |             |                 |
| I                | type filter text            | 🕒 Main 🕪= Arguments 🔳        | 🛦 JRE 🔩 Classpath 💱 Source 🗖     | Environment | ommon           |
| I                | 🗬 Gradle Project            | Environment variables to     | <u>s</u> et:                     |             |                 |
| I                | 🖾 Java Applet               | Variable                     | Value                            |             | N <u>e</u> w    |
| I                | ▼ 🖸 Java Application        | LD_LIBRARY_PATH              | \${project_loc}/ext/lib_prism    |             | Select          |
| I                | New_configuration Ty_uloit  |                              |                                  |             | Edit            |
| I                | R Launch Group              |                              |                                  |             |                 |
| e                | m² Maven Build              |                              |                                  |             | Rem <u>o</u> ve |
| I                | Ju Task Context Test        |                              |                                  |             |                 |
| n.,              |                             |                              |                                  |             |                 |
| ΞZ               |                             |                              |                                  |             |                 |
| alj              |                             |                              |                                  |             |                 |
| :Z               |                             |                              |                                  |             |                 |
| ja               |                             |                              |                                  |             |                 |
| ec               |                             | Append environment           | t to native environment          |             |                 |
| þa               |                             | Replace native environmental | onment with specified environmen | t           |                 |
| I                |                             |                              |                                  |             |                 |
| er               | Filter matched 8 of 8 items |                              |                                  | Revert      | Apply           |
| i.a<br>Iji<br>10 | ?                           |                              |                                  | Close       | Run             |

#### • Now click on **Apply** and then **Run**

| ZZi  |                                                                                                    |      |     |      |     |       |
|------|----------------------------------------------------------------------------------------------------|------|-----|------|-----|-------|
| 3@   | 😰 Problems @ Javadoc 😟 Declaration 💷 Console 🛿 📄 Coverage                                                                             |      | ×   | ×    |     | R 🕒 🕞 |
| ar   | <terminated> Main [Java Application] /usr/lib/jvm/java-8-oracle/bin/java (Nov 27, 2017, 12:30:35 PM)</terminated>                     |      |     |      |     |       |
|      | Warning: PRISM setting "prism.fau.delta" is unknown.                                                                                  |      |     |      |     |       |
| "e   | Warning: PRISM setting "prism.fau.arraythreshold" is unknown.                                                                         |      |     |      |     |       |
| V    | Warning: PRISM setting "prism.tau.intervals" is unknown.                                                                              |      |     |      |     |       |
| 1    | Warning: PRISM Setting "prism.Tau.initival" is unknown.                                                                               |      |     |      |     |       |
| r d  | Warning: PRISM Setting "simulator.defaultwidth" is unknown.                                                                           |      |     |      |     |       |
|      | Warning: PRIM setting simulator.decide is unknown                                                                                     |      |     |      |     |       |
|      | Warning, PRISM setting "simulator mayReward" is unknown                                                                               |      |     |      |     |       |
|      | ERROR: Experiment failed!                                                                                                    |      |     |      |     |       |
|      | ERROR: Experiment failed!                                                                                                    |      |     |      |     |       |
| za   | java.io.FileNotFoundException: /home/dipro/eclipse-workspace2/DiProTrace/embedded.sm (No such file of                                 | or d | dir | ecto | ry) |       |
| 150  | at java.io.FileInputStream.open0(Native Method)                                                                                       |      |     |      |     |       |
| 11.6 | <pre>at java.io.FileInputStream.open(FileInputStream.java:195)</pre>                                                                  |      |     |      |     |       |
|      | at java.io.FileInputStream. <init>(<u>FileInputStream.java:138</u>)</init>                                                            |      |     |      |     |       |
|      | at prism.Prism.parseModelFile( <u>Prism.java:635</u> )                                                                                |      |     |      |     |       |
|      | at prism.Prism.parseModelFile( <u>Prism.java:626</u> )                                                                                |      |     |      |     |       |
|      | at dipro.stoch.prism.PrismRawModel.parseModel( <u>PrismRawModel.java:138</u> )                                                        |      |     |      |     |       |
|      | at dipro.stoch.prism.PrismRawModeL. <init>(PrismRawModeL.java:119)</init>                                                             |      |     |      |     |       |
|      | at dipro.stoch.prism.PrismDefaultModel. <a href="https://inite/prismDefaultModel.ava:81">https://inite/prismDefaultModel.ava:81</a> ) |      |     |      |     |       |
|      | at dipro.such.pism.prismberadulmodet.sinits( <u>rismberadulmodet.java:75</u> )                                                        |      |     |      |     |       |
|      | at dipro run Abstract(ontext init(Abstract(ontext inva.74)                                                                            |      |     |      |     |       |
|      | at dipro, run Main, run(Main, iava-282)                                                                                               |      |     |      |     |       |
|      | at dipro.run.Main.start(Main.java:135)                                                                                                |      |     |      |     |       |
|      | at dipro.run.Main.main(Main.java:431)                                                                                                 |      |     |      |     |       |
|      | End                                                                                                    |      |     |      |     |       |

- When you run the program if you getting above error it means everything is fine because as you can see it just simply says that you have no embedded.sm file for the experiment you should add it manually to project folder.
- Now we can create the visual GUI for the Dipro

• Click on the small little triangular next to run as and select \*\*Run Configurations.."

| 13 * □ □ □ ● * ○ * ○ * ○ * ○ * ○ * ○ * ○ * ○ * ○ *                                                                                                    |       | Quick Access 🔡 🐯 🐉           |
|----------------------------------------------------------------------------------------------------|-------|------------------------------|
| 😫 Package Explorer 🛛 🛛 🖹 😫 🛄 🛄                                                                                                    | - 0   | 🗐 Task List 🖾 📃 🗖            |
| ▼ # DiProTrace [trunk/DiPro] Bun As ►                                                                                                    |       | 1 • 🖙 🐑 🗙 🚯 🖻 🚳              |
| ▶ Gase                                                                                                    |       | ▼                            |
| ▶ ⊕ etc                                                                                                    |       |                              |
| ▶ ∰ visual                                                                                                    |       | Find 🛛 🕨 All 🕨 Activate 🕐    |
| ▶ 🛋 JRE System Library [java-8-oracle]                                                                                                    |       |                              |
| ▶ 🛋 Referenced Libraries                                                                                                    |       |                              |
| ▶ Constant And And And And And And And And And And                                                                                                    |       |                              |
| ▶ Coperiments                                                                                                    |       |                              |
| ▶ Capext                                                                                                    |       | 🗄 Outline 🛛 👘 🔻 🗖 🗖          |
| ▶ 🔄 installer                                                                                                    |       | An outline is not available. |
| ▶ See MDP2DTMC                                                                                                    |       |                              |
| ▶ 🔄 old_code                                                                                                    |       |                              |
| ▶ Captmp                                                                                                    |       |                              |
| Suild_old.xml45 2/25/11 3:32 PM dimitar.simeonov                                                                                                    |       |                              |
| 🗟 build.num 67 5/5/11 4:48 PM florian.leitner                                                                                                    |       |                              |
| Sound State State |       |                              |
| is g DiPro_cmd_lite.sh40 12/25/10 3:57 PM husain.aljazza                                                                                                    |       |                              |
| Bipro_cmd.sh40 12/25/10 3:57 PM husain.aljazzar@e                                                                                                    |       |                              |
| S DiPro_cmd64.sh40 12/25/10 3:57 PM husain.aljazzar                                                                                                    | - ~ % |                              |
| S DiPro_gui.sh 40 12/25/10 3:57 PM husain.aljazzar@ar<br>Warniga: BBISM setting "prism fau (alta" is unknown<br>Warniga: BBISM setting "prism fau (alta" is unknown                                                                                                    |       |                              |
| ■ DiPro_gui64.sh 40 12/25/10 3:57 PM husain.aljazzar@ Warning: PRISM Setting "prism.fau.atraythreshold" is unknown.                                                                                                    |       |                              |

• Double Click on Java Application again.

•

• Name it as **VisMain** as for Project select the **DiProTrace** and for main class click on search and type **vis** and add it.

| .sime<br>er<br>r<br>usain.<br>u.aljazj<br>aljazz<br>in.alja<br>t.sime<br>c<br>zar@a | Create, manage, a<br>Run a Java application<br>Create, manage, a<br>Run a Java application<br>Cype filter text<br>Cype filter text | Select Main Type   Select type (? = any character, * = any String, TZ = TimeZone):   vis   Matching items:   Select Main - dipro.run     Select Main - dipro.run     Image: Select Main - dipro.run     Select Main - dipro.run     Select Main - dipro.run     Select Main - dipro.run     Select Main - dipro.run     Select Main - dipro.run     Select Main - dipro.run     Select Main - dipro.run     Select Main - dipro.run     Select Main - dipro.run     Select Main - dipro.run | Common<br>Browse<br>Search |      |
|-------------------------------------------------------------------------------------|----------------------------------------------------------------------------------------------------|----------------------------------------------------------------------------------------------------|----------------------------|------|
| eitner<br>tner<br>sain.a<br>iin.alja                                                | Filter matched 9 of 9                                                                                                    | items Revert Close                                                                                                    | Apply                      | ecto |

• General view would be as following image.

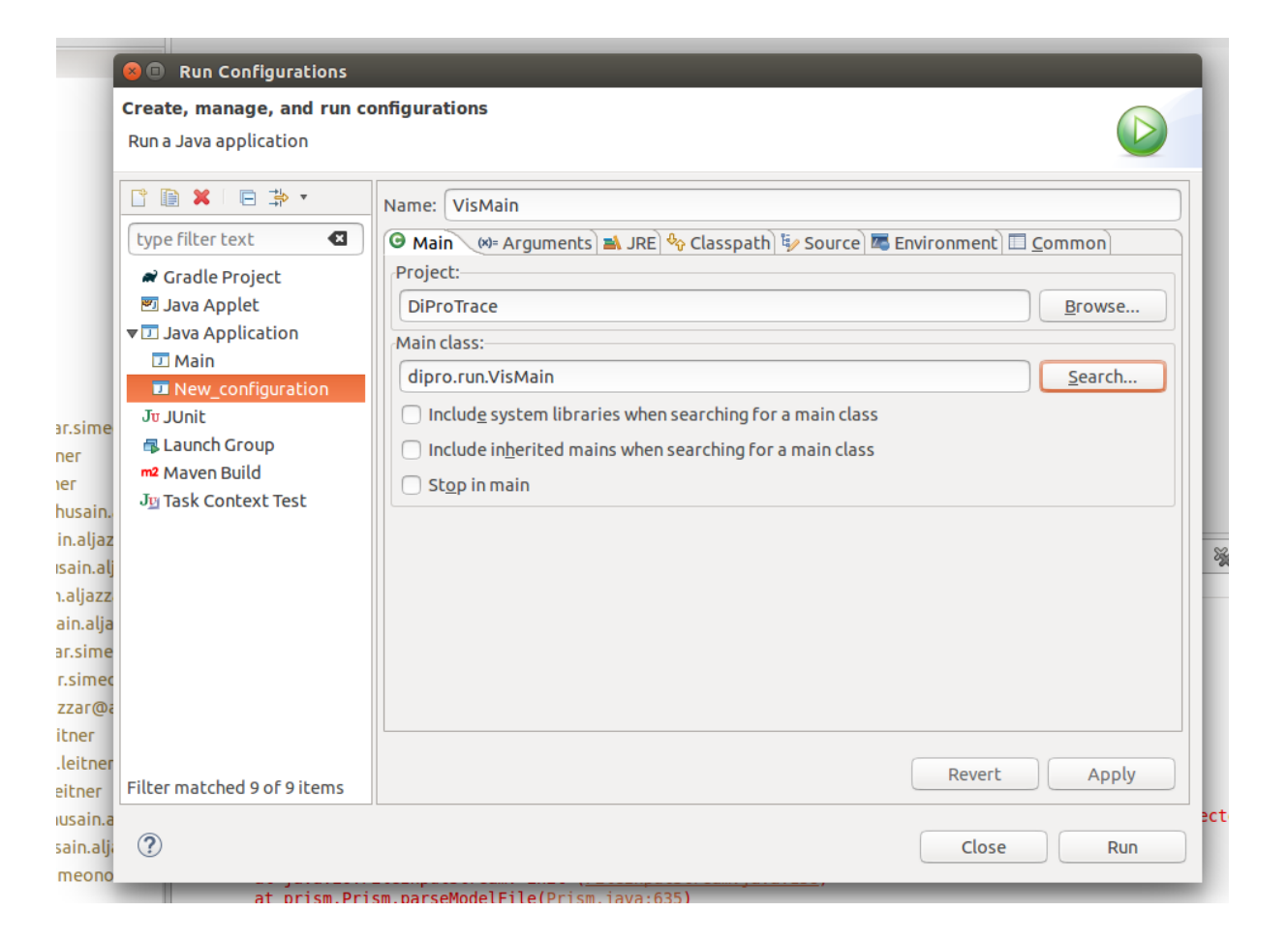

• Change to Environment section and click on New

| 😣 💷 Run Configurations                                                                                                    |                                                                         |                                                                       |             |                 |
|----------------------------------------------------------------------------------------------------|-------------------------------------------------------------------------|-----------------------------------------------------------------------|-------------|-----------------|
| Create, manage, and run co                                                                                                    | onfigurations                                                           |                                                                       |             |                 |
| Run a Java application                                                                                                    |                                                                         |                                                                       |             |                 |
| Image: Second second secon | Name: VisMain<br>G Main (%= Argum<br>Environment varial                 | ents 🛋 JRE 🕎 Classpath 💱 Source                                       | Environment | ommon           |
| Java Applet                                                                                                    | Variable                                                                | Value                                                                 |             | New             |
| ▼ I Java Application<br>I Main                                                                                                    |                                                                         |                                                                       |             | Se <u>l</u> ect |
| New_configuration                                                                                                    |                                                                         |                                                                       |             | E <u>d</u> it   |
| Launch Group                                                                                                    |                                                                         |                                                                       |             | Rem <u>o</u> ve |
| m² Maven Build                                                                                                    |                                                                         |                                                                       |             |                 |
| J <u>u</u> Task Context Test                                                                                                    | <ul> <li><u>Append enviro</u></li> <li><u>Replace native</u></li> </ul> | onment to native environment<br>e environment with specified environn | nent        |                 |
| Filter matched 9 of 9 items                                                                                                    |                                                                         |                                                                       | Revert      | Apply           |
| ?                                                                                                    |                                                                         |                                                                       | Close       | Run             |

• As we did before, name should be LD\_LIBRARY\_PATH and for value click on variables write project\_loc and select that.

|                         |                                                                                                    | and the second second se |                 |
|-------------------------|----------------------------------------------------------------------------------------------------|----------------------------------------------------------------------------------------------------|-----------------|
| Run Configurations      | proj                                                                                                    |                                                                                                    |                 |
| ate, manage, and run co | project classpath                                                                                                    |                                                                                                    |                 |
| a Java application      | project_loc                                                                                                    |                                                                                                    |                 |
|                         | project_name                                                                                                    |                                                                                                    |                 |
| 🗈 🗶 🕒 🎝 🔹               | project_path                                                                                                    |                                                                                                    |                 |
| pe filter text          |                                                                                                    | nment 🔲 <u>C</u>                                                                                                    | ommon           |
| Gradle Project          |                                                                                                    |                                                                                                    |                 |
| Java Applet             |                                                                                                    |                                                                                                    | N <u>e</u> w    |
| Java Application        |                                                                                                    |                                                                                                    | Select          |
| J Main                  |                                                                                                    |                                                                                                    |                 |
|                         |                                                                                                    |                                                                                                    | E <u>d</u> It   |
|                         |                                                                                                    |                                                                                                    | Rem <u>o</u> ve |
| Maven Build             |                                                                                                    |                                                                                                    |                 |
| Task Context Test       | Edit Variables                                                                                                    |                                                                                                    |                 |
|                         | Argument:                                                                                                    |                                                                                                    |                 |
|                         | Configure                                                                                                    |                                                                                                    |                 |
|                         | Variable Description:                                                                                                    |                                                                                                    |                 |
|                         | Returns the absolute file system path of a resource's project. The target resource is the selected resource when no argument is specified, or the resource identified by a |                                                                                                    |                 |
|                         | Cancel OK                                                                                                    |                                                                                                    |                 |
| er matched 9 of 9 items |                                                                                                    | Revert                                                                                                    | Apply           |

Modify variable name as \${project\_loc}/ext/lib\_prism

| Run Configurations<br>Create, manage, and run co<br>Run a Java application                                                                                                    | nfigurations                                                                                                    |                                      |
|----------------------------------------------------------------------------------------------------|----------------------------------------------------------------------------------------------------|--------------------------------------|
| Image: Constraint of the system         Image: Constraint of the system         Image: Constraint of the system <th>Name:       VisMain            <ul> <li>Main (M= Arguments Arguments Arg</li></ul></th> <th>onment Common New Select Edit Remove</th> | Name:       VisMain <ul> <li>Main (M= Arguments Arguments Arg</li></ul> | onment Common New Select Edit Remove |
| er<br>• Filter matched 9 of 9 items                                                                                                    |                                                                                                    | Revert Apply                         |
| ı.a<br>Ilj; ?                                                                                                    | (                                                                                                    | Close Run                            |

• At the end it should be as following:

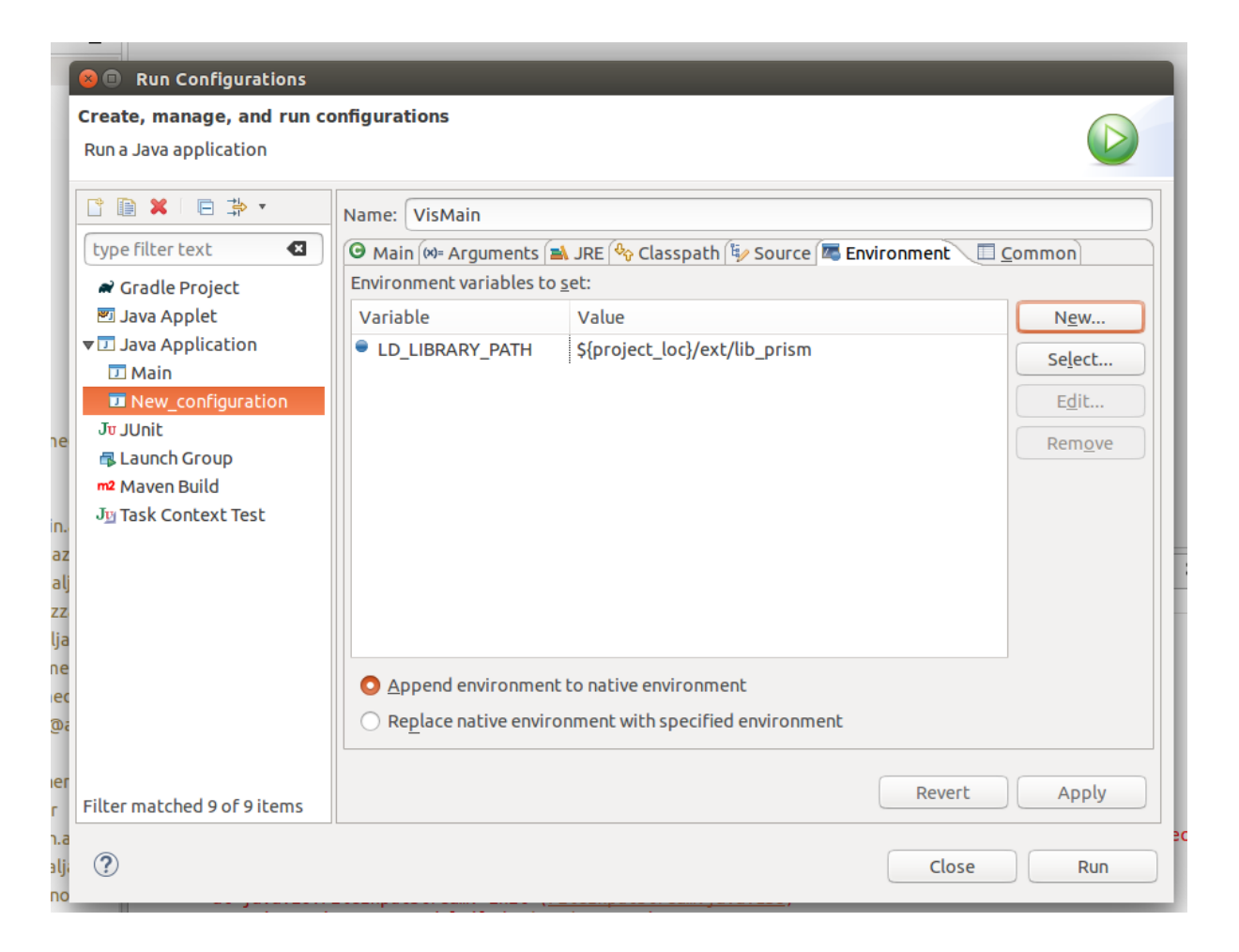

• Apply it and click on Run

## 7 Demonstration of Running DiPro

Once you run the program you'll be welcomed by the program.

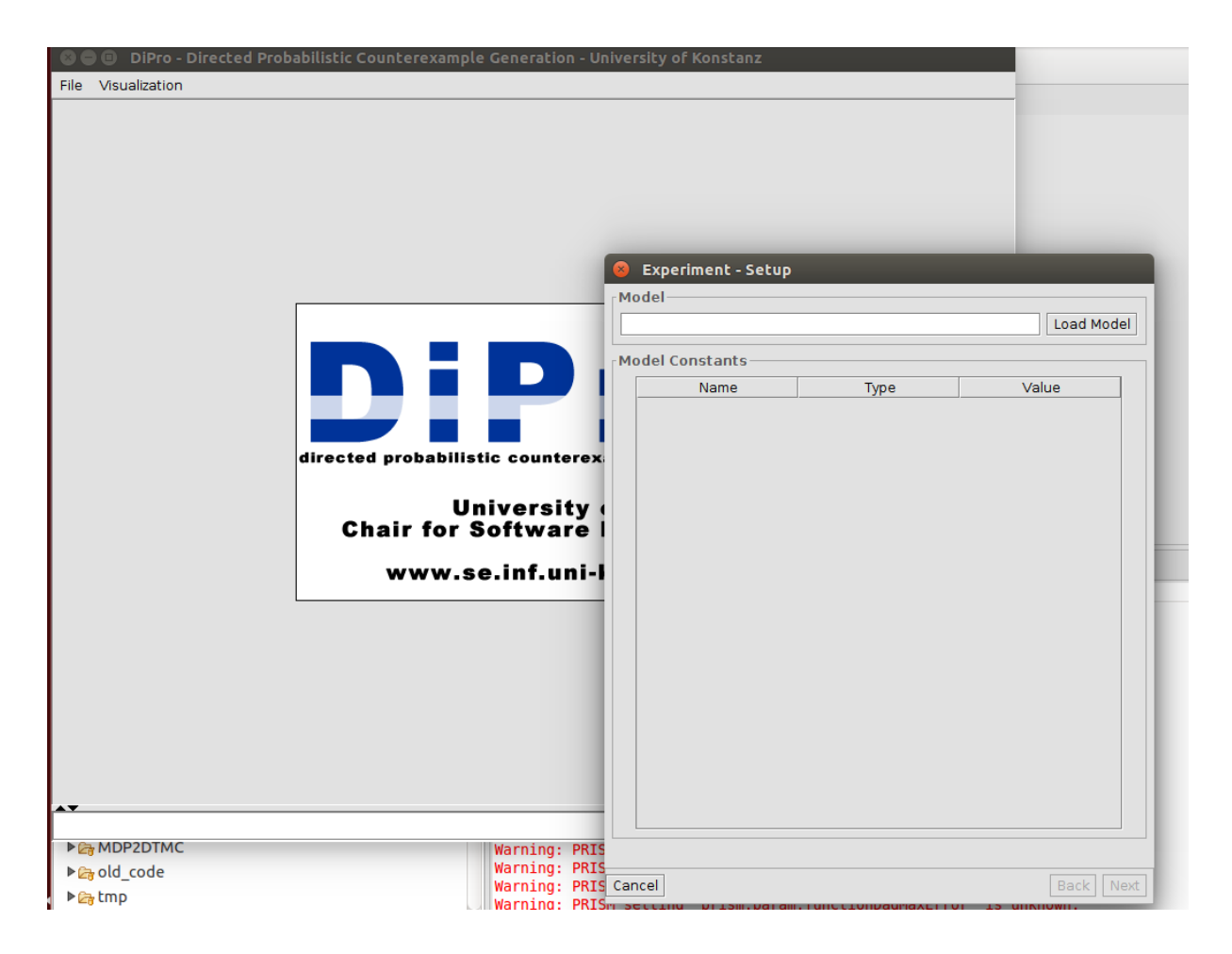

• Click on Load Model

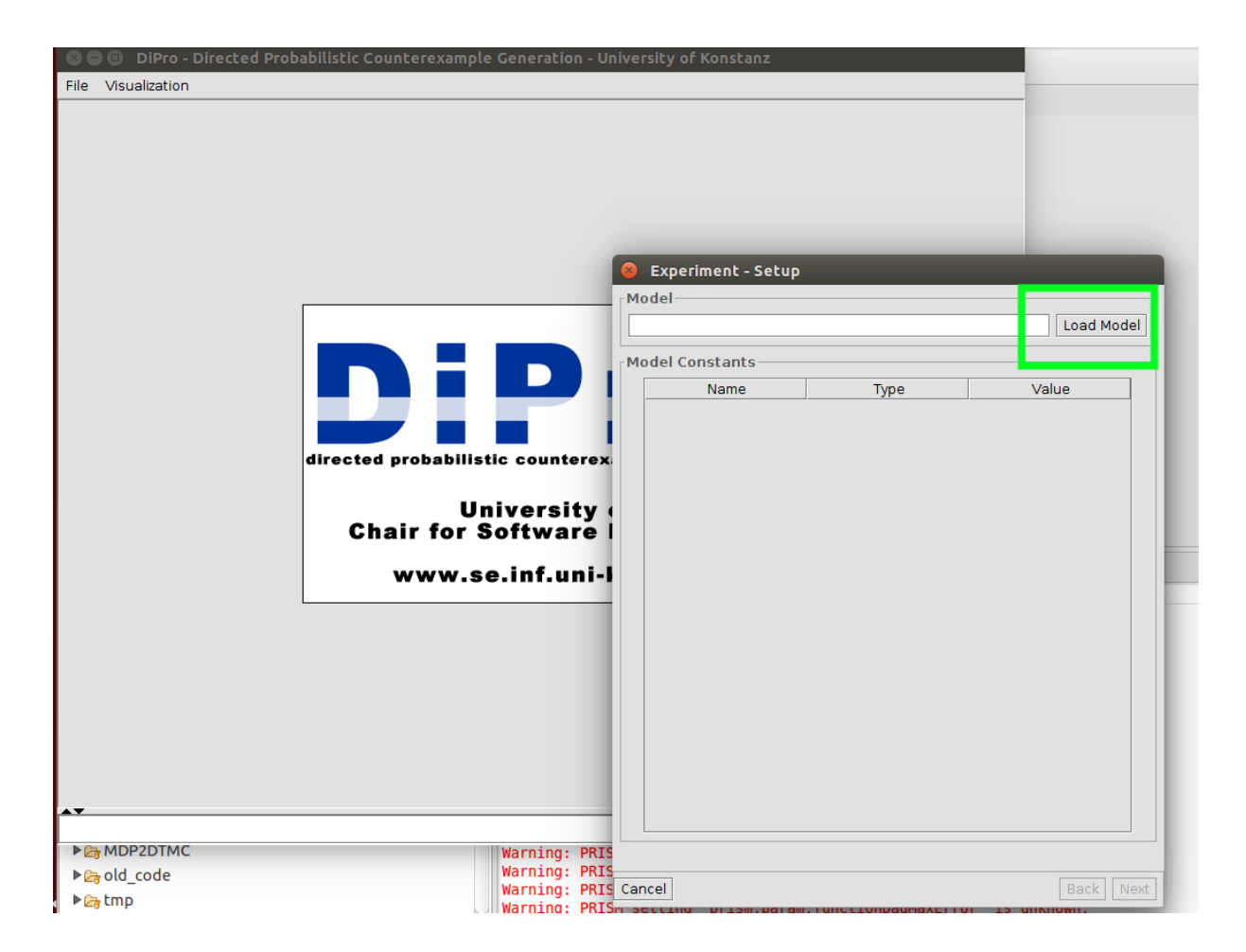

- Now you should load your .sm file , in our case it is located at the default workspace so we navigate to it.
- Once we load the model, click on the row under the **value column** and enter value like 2, and then click under the column of **Type**. Then **Next** button should be activated.

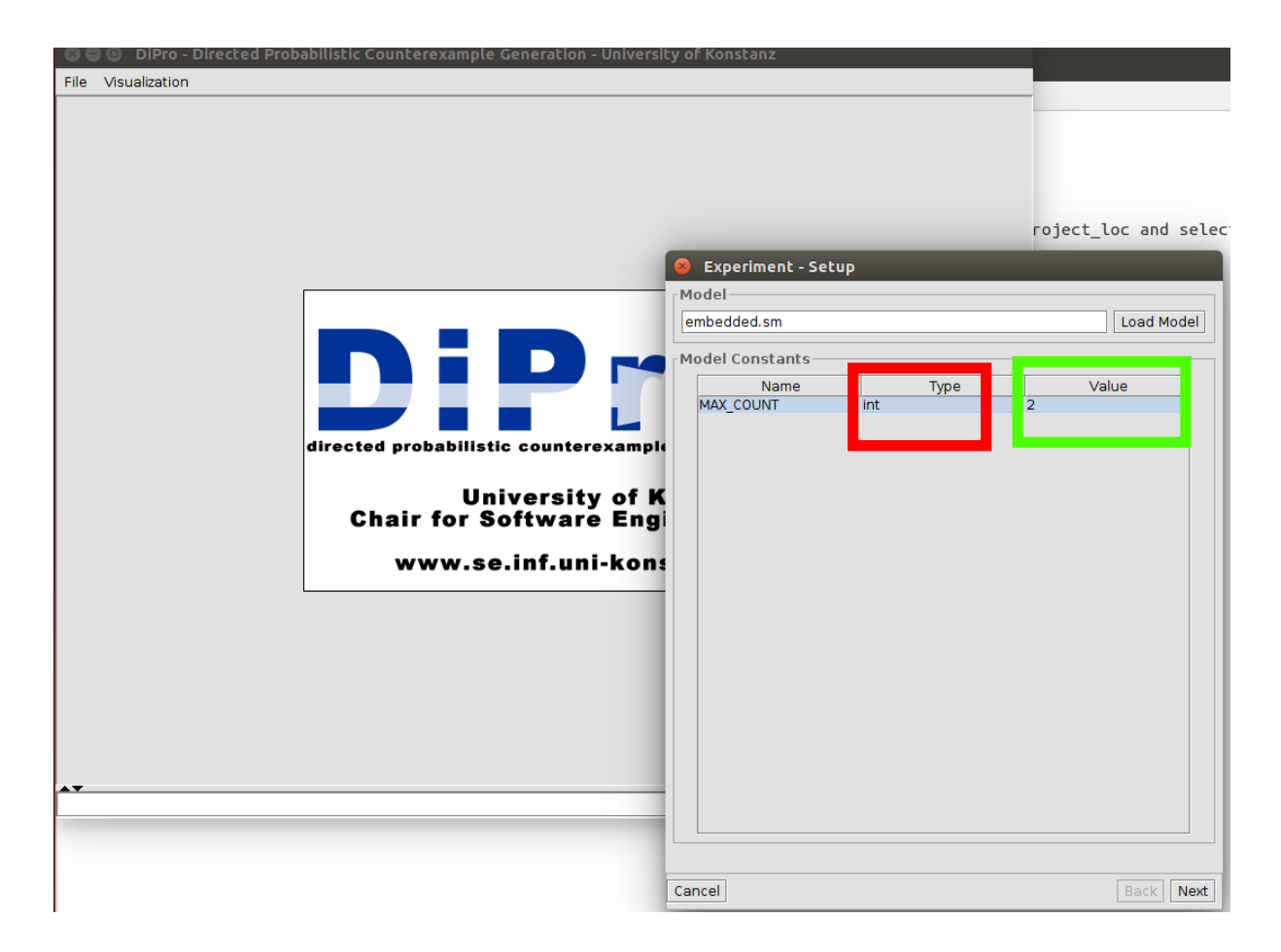

• Again click on **Load Properties** and locate your **csl file** as first step. Secondly, enter a value as shown in the picture below, then click on Type variable such as double as shown in the picture. and lastly click a specific property and then next button should be activated again. Click on next to proceed.

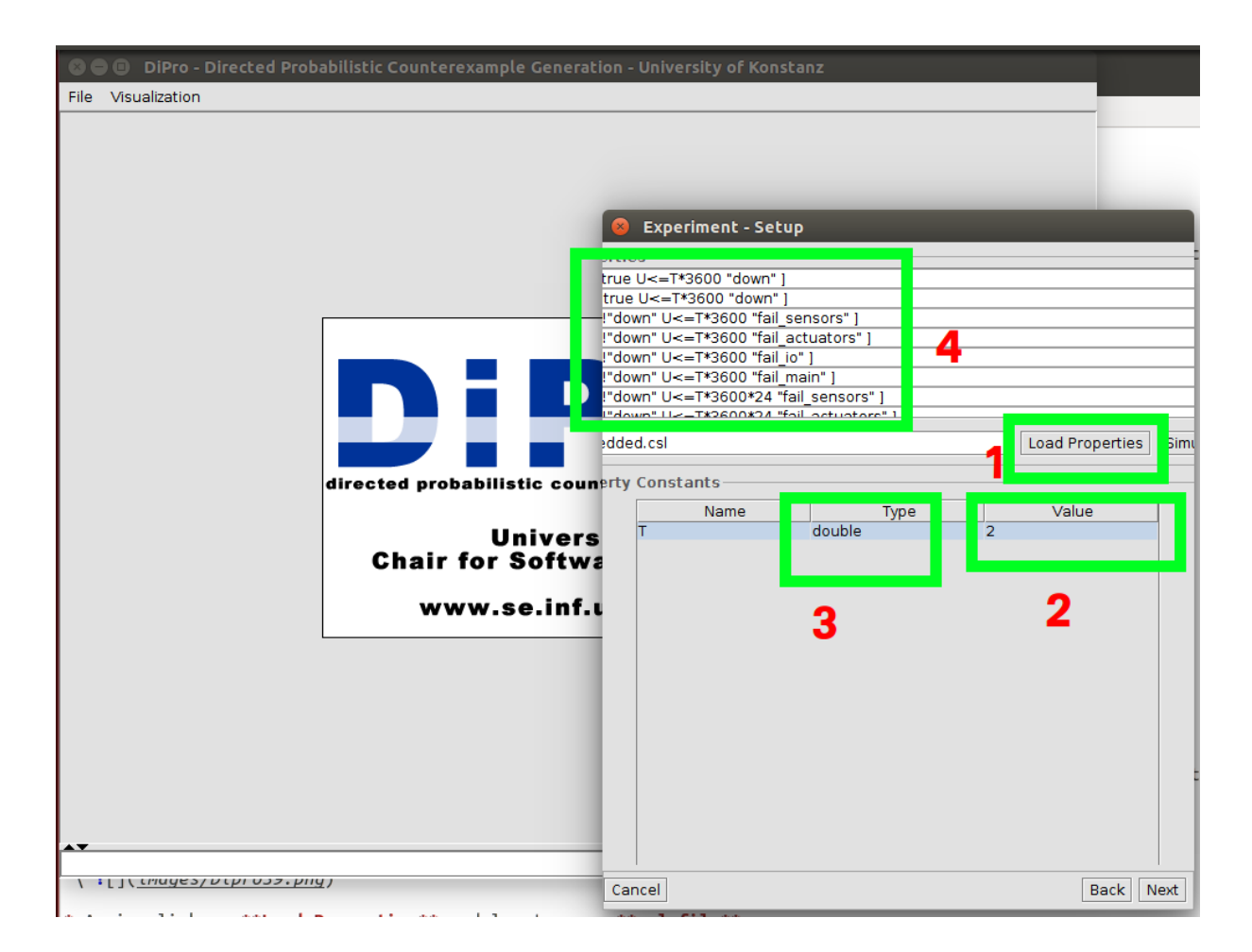

• Now leave it default and continue with the Generate CX

| 🛽 🖨 🗉 🛛 DiPro - Directed Probabilistic Counterexample | Generation - University of Konstanz | :                |
|-------------------------------------------------------|-------------------------------------|------------------|
| File Visualization                                    |                                     |                  |
|                                                       |                                     |                  |
|                                                       |                                     |                  |
|                                                       |                                     |                  |
|                                                       |                                     |                  |
|                                                       |                                     |                  |
|                                                       |                                     |                  |
|                                                       |                                     | -                |
|                                                       |                                     |                  |
|                                                       |                                     |                  |
|                                                       |                                     |                  |
|                                                       | 😣 Experiment - Setup                |                  |
| directed probabilist                                  | re \                                |                  |
|                                                       | 15                                  |                  |
| Un                                                    | ıl                                  | XBF              |
| Chair for S                                           | 1                                   |                  |
| www.se                                                |                                     |                  |
|                                                       | Options                             |                  |
|                                                       |                                     |                  |
|                                                       |                                     |                  |
|                                                       | ion:                                |                  |
|                                                       |                                     |                  |
|                                                       |                                     |                  |
|                                                       |                                     |                  |
| A <b>V</b>                                            |                                     |                  |
|                                                       | -                                   |                  |
|                                                       |                                     |                  |
|                                                       |                                     |                  |
|                                                       |                                     |                  |
|                                                       |                                     |                  |
|                                                       |                                     |                  |
|                                                       |                                     |                  |
|                                                       | Cancel                              | Back Generate CX |

• As you can see program is running now.

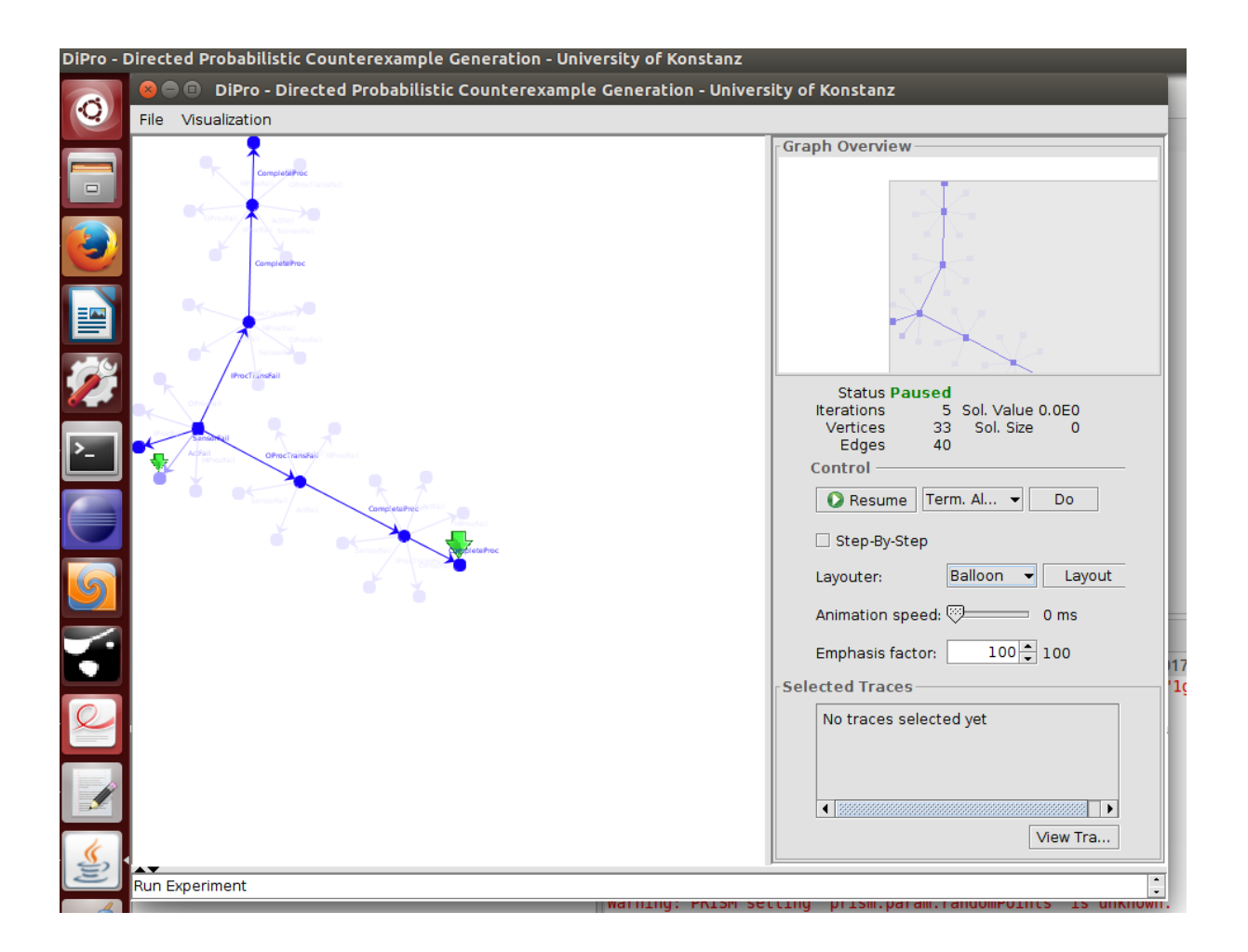

## 8 FAQ(Frequently Asked Questions)

### 8.1 How can I use different version of the prism with Dipro?

In order to use different version of prism with Dipro we should make small changes in the project or else it is higly natural that we will get dependency errors based on library differences. Before getting into that, you should make sure to generate prism.jar file in the prism folder's lib directory.In order to avoid possible problems please make sure to follow these steps:

• Locate the prism folder you want to use and navigate inside the folder.

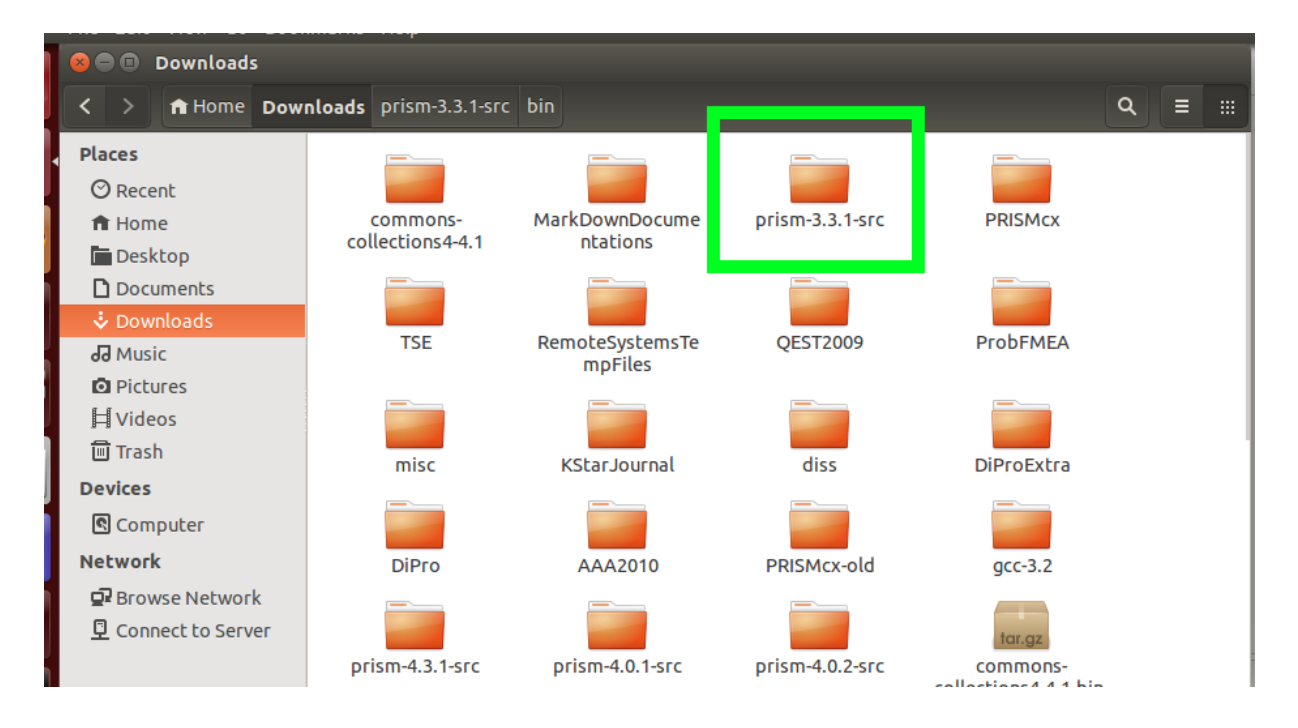

• Look inside to **bin** folder. If there are no files in that, open the terminal, enter the prism file with cd commands by navigating and run the command **make** 

| De prism-3.3.1-src                                                |                                                                                                    |                                                                                                    |                                                                                       |                                                          |                       |                                                          |
|-------------------------------------------------------------------|----------------------------------------------------------------------------------------------------|----------------------------------------------------------------------------------------------------|---------------------------------------------------------------------------------------|----------------------------------------------------------|-----------------------|----------------------------------------------------------|
| < > ♠ Home Dow                                                    | nloads prism-3.3.1-src                                                                                                    |                                                                                                    |                                                                                       | c                                                        | ર ≡ ∷                 |                                                          |
| Places<br>⊘ Recent<br>♠ Home                                      | bin                                                                                                    | classes                                                                                                    | cudd                                                                                  | doc                                                      |                       |                                                          |
| <ul> <li>Desktop</li> <li>Documents</li> <li>Downloads</li> </ul> | dtds                                                                                                    | etc                                                                                                    | examples                                                                              | images                                                   |                       |                                                          |
| ∂ Music<br>© Pictures<br>↓ Videos                                 | include                                                                                                    | lib                                                                                                    | obj                                                                                   | src                                                      |                       |                                                          |
| 때 Trash<br>Devices<br>역 Computer                                  | CHANGELOG.txt                                                                                                    | COPYING.txt                                                                                                 | #!/bi<br># Ins<br># All<br>install                                                    | install.sh                                               | _                     |                                                          |
| Network<br>교 Browse Network<br>모 Connect to Server                | aiprowaipro-v                                                                                                    |                                                                                                    | ausyprism-5.5. i-sic                                                                  |                                                          |                       |                                                          |
|                                                                   | dipro@dipro-Virtual<br>Desktop eclipse<br>Documents eclipse-<br>Downloads eclipse-<br>dipro@dipro-Virtual<br>dipro@dipro-Virtual | Box:-\$ ls examj<br>workspace Must<br>workspace Pict<br>Box: <mark>{S cd Downlo</mark><br>Box:-/Downloads/j | oles.desktop Publ<br>c shar<br>ures Temp<br>ads/prism-3.3.1-sr<br>prism-3.3.1-src\$ m | ic Videos<br>edFolder<br>lates<br>c/<br>ake If in<br>run | nside of t<br>the com | he bin folder is empty<br>mand "make" to create binaries |

• It'll generate the binaries for you.

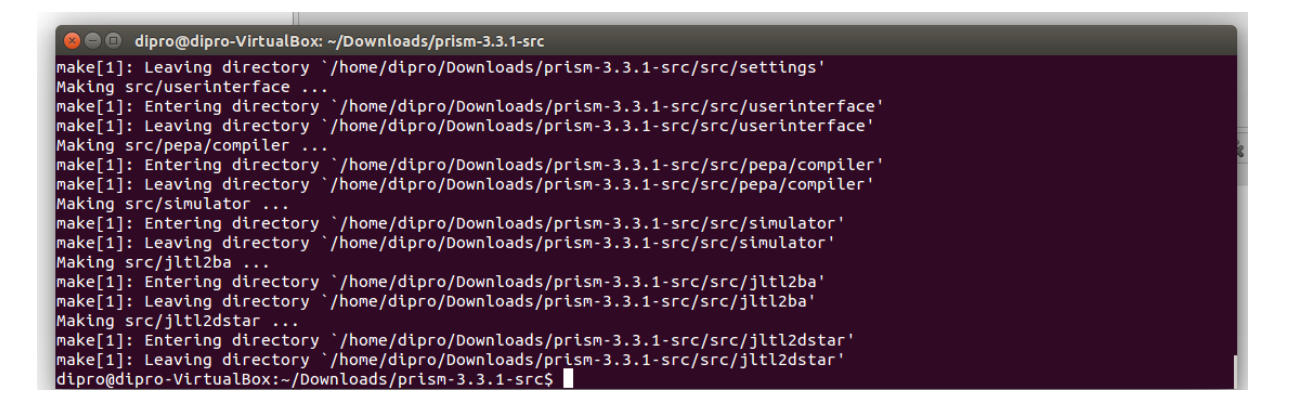

• Now check the content of lib folder, navigate inside the folder and control if there is a prism.jar exists. If not we have to generate it. In order to generate prism.jar file again open the project location inside the terminal and run command make binary and then you can make sure that **prism.jar** is generated inside the lib folder.

| a 😑 🗇 dipro@dipro-VirtualBox: ~/Downloads/prism-3.3.1-src      |
|----------------------------------------------------------------|
| ioco@dioco-VictualBox:~/Downloads/prism-3.3.1-srcs make binary |
| enerating jar file                                             |
| tprowdtpro-vtrtualbox/Downloads/prism-3.3.1-src\$              |
|                                                                |
|                                                                |
|                                                                |
|                                                                |
|                                                                |
|                                                                |
|                                                                |
|                                                                |
|                                                                |
|                                                                |
|                                                                |
|                                                                |
|                                                                |
|                                                                |

• Now once you complete all of these above steps, open your lib directory inside the prism folder and then copy everything.

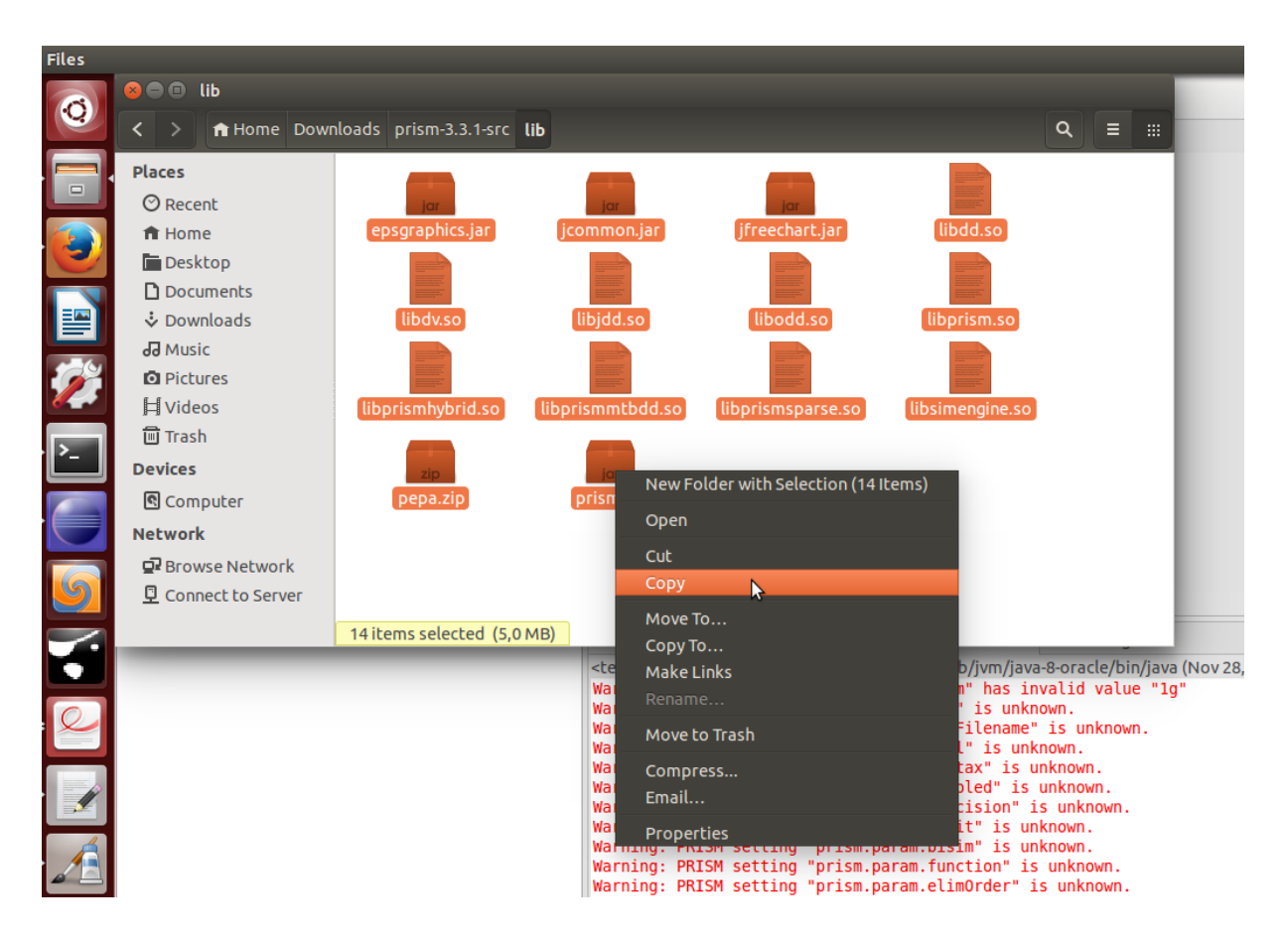

- Now go to your eclipse workspace and project folder, open up the project folder navigate to /workspace/DiProTrace/ext/lib\_prism
- Here change everything by pasting the copied content of prism lib folder.
- As you finish your replacement, you can restart the eclipse ide and refresh the project by right clicking on it in the project explorer and hitting **refresh**
- If you still get any errors.Right click on the project ,navigate to Java Build Path -> Libraries and add them manually by clicking to Add Jars.. and selecting them from prism\_lib folder.

### 8.2 Java.lang.UnsatisfiedLinkError: no prism in java.library.path

This error occurs because you need to set your java library path with the corresponding prism directory where your actual prism version is located. As we already have our prism.jar file inside the **lib\_prism** folder ,we need to state it explicitly. For that , we can use **\${project\_loc}/ext/lib\_prism** value and variable name should be LD\_LIBRARY\_PATH for linux users and LYLD\_LIBRARY\_PATH for macOS users. Here what you need to keep in mind that, no matter where your prism.jar file is located, you should give the path as value for it. Therefore it should be something like /path/to/your/jar/file.

### 8.3 "Launching VisMain or Main" has encountered a problem. Variable references empty selection : \${project\_loc}

This specific error usually happens whenever our project folder on the project explorer is deselected for somereason or simply when we open the Eclipse ide for the very first time again project folder is deselected again. Afterward, when you want to run the program it wants to use project\_loc variable and since project is deselected it does not explicitly know how to load this variable. To fix this problem, before running the DiPro source code please make sure to select project folder on the project explorer. Once you select it, it should be selected and kinda highlighted by orange light before we run it.

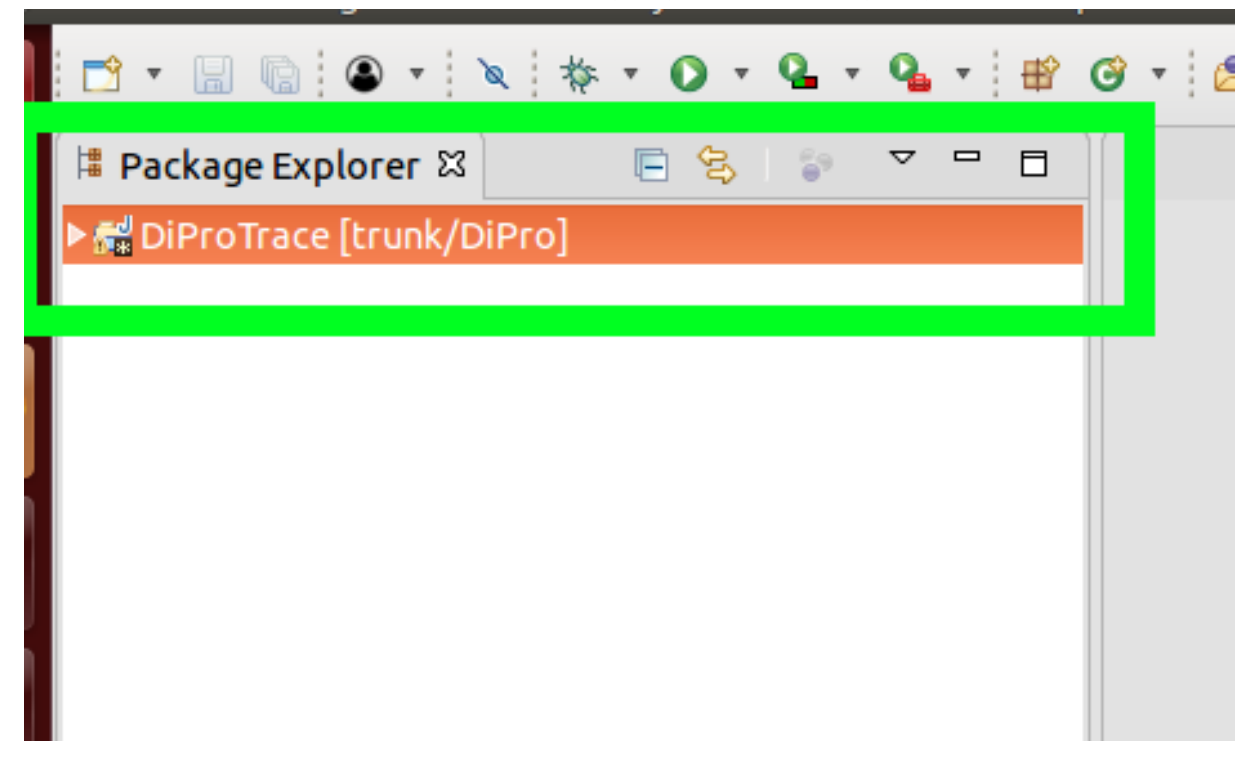

### 8.4 The Project was not built since its build path is incomplete.Cannot find the class file for x.y.z.t

This is a very common error when changing libraries from one prism version to another. As the error says, it simply says all meaning that there is a missing library in your class path, first focuse on the second part of the error where it is state which class is missing. Dig into it, lets say x.y.z.t is missing here you can track that down to bottom and see what's exactly missing for project and that causes to compilation error. Try downloading the jar file causing to it. Once you download it right click on the project folder inside the Eclipse Project explorer view, and click on Properties. In the new window, click on Java Build Path and come to libraries. Here you should manually add the jar file by clickin on Add jar(if you put the jar file inside the project) or add external jar(if jar file is located for example in ur downloads folder). Once you add the required jar, let it rebuild and then it'll be error free.

### 8.5 Eclipse Java syntax error on token "enum", identifier expected and The declared package "" does not match the expected package "org.apache.commons.lang.enum" errors

| eonor         | ,   |                                                                                              |                |              |                     |               |          |
|---------------|-----|----------------------------------------------------------------------------------------------|----------------|--------------|---------------------|---------------|----------|
|               |     |                                                                                              |                |              |                     |               |          |
| ı.alja        | F1U |                                                                                              |                |              |                     |               |          |
| zzar<br>liaz: |     | 🖁 Problems 🛿 @ Javadoc 🚇 Declaration                                                         |                |              |                     | 7 € 4         |          |
| zar@          |     | 6 errors, 957 warnings, 1 other (Filter matched 107 of 964 items)                            |                |              |                     |               |          |
| azza          | ā   | Description                                                                                  | Resource       | Path         |                     |               | Location |
| eon           |     | 🔻 🥹 Errors (6 items)                                                                         |                |              |                     |               |          |
| юпо           |     | Syntax error on token "enum", Identifier expected                                            | Enum.java      | /DiProTrace/ | /src/org/apache/con | nmons/lang/ei | line 17  |
| arco          | c   | Syntax error on token "enum", Identifier expected                                            | EnumUtils.java | /DiProTrace/ | /src/org/apache/con | mmons/lang/ei | line 17  |
|               |     | Syntax error on token "enum", Identifier expected                                            | ValuedEnum.ja  | /DiProTrace/ | /src/org/apache/con | nmons/lang/ei | line 17  |
| ar -          |     | 😼 The declared package "" does not match the expected package "org.apache.commons.lang.enum" | Enum.java      | /DiProTrace/ | /src/org/apache/con | nmons/lang/ei | line 1   |
|               |     | 😼 The declared package "" does not match the expected package "org.apache.commons.lang.enum" | EnumUtils.java | /DiProTrace/ | /src/org/apache/con | nmons/lang/ei | line 1   |
| alja          | а   | 😼 The declared package "" does not match the expected package "org.apache.commons.lang.enum" | ValuedEnum.ja  | /DiProTrace/ | /src/org/apache/con | nmons/lang/ei | line 1   |
| jazz          | 0   | A Warnings (100 of 957 items)                                                                |                |              |                     |               |          |
| ov            |     | ▶ i Infos (1 item)                                                                           |                |              |                     |               |          |
|               |     |                                                                                              |                |              |                     |               |          |
|               |     |                                                                                              |                |              |                     |               |          |
|               |     |                                                                                              |                |              |                     |               |          |

- We get this error because the usage of enum keyword is depricated by java 5 and replaced with the current one called enums. This project includes both **enum(depricated)** and **enums(updated one)** packages. Therefore easiest way to fix this problem is removing enum files from the project as we already have the current one called enums.
- To remove depricated enum in our system please follow the upcoming steps respectively.
- If you take a look at project explorer on the left hand side, there is still a red cross sign indicating the error causing this, therefore we should remove this folder causing to the error.
- First navigate to project folder and expand on the error causing to this. You can do this by simply expanding, **DiProTrace[trunk/DiPro]** -> **src** -> **org.apache.commons.lang** -> **enum**
- Now all we have to do is right click on this folder and delete it.

🔻 🚮 org.apache.commons.lang

NULLEI CONTRACTOR 17 10/15/10 11/2 AM florian.leit BitField.java 17 10/15/10 11:24 AM florian.leitne BooleanUtils.java 17 10/15/10 11:24 AM florian.l CharEncoding.java 17 10/15/10 11:24 AM florian CharRange.java 17 10/15/10 11:24 AM florian.lei CharSet.java 17 10/15/10 11:24 AM florian.leitne CharSetUtils.java 17 10/15/10 11:24 AM florian. CharUtils.java 17 10/15/10 11:24 AM florian.leitr ClassUtils.java 17 10/15/10 11:24 AM florian.leit Entities.java 17 10/15/10 11:24 AM florian.leitne IllegalClassException.java 17 10/15/10 11:24 AM IncompleteArgumentException.java 17 10/15/10 IntHashMap.java 17 10/15/10 11:24 AM florian.le LocaleUtils.java 17 10/15/10 11:24 AM florian.lei NotImplementedException.java 17 10/15/10 11:1 NullArgumentException.java 17 10/15/10 11:24 A NumberRange.java 17 10/15/10 11:24 AM floriar NumberUtils.java 17 10/15/10 11:24 AM florian.l ObjectUtils.java 17 10/15/10 11:24 AM florian.le RandomStringUtils.java 17 10/15/10 11:24 AM fl SerializationException.java 17 10/15/10 11:24 AN SerializationUtils.java 17 10/15/10 11:24 AM flor StringEscapeUtils.java 17 10/15/10 11:24 AM flo StringUtils.java 17 10/15/10 11:24 AM florian.leil SystemUtils.java 17 10/15/10 11:24 AM florian.le UnhandledException.java 17 10/15/10 11:24 AM 📲 valuate.java 🗤 тој тој тој 24 AM florian.leitn WordUtils.java 17 10/15/10 1:24 AM florian.leit 🔻 🚋 enum 🚜 Enum.java 17 10/15/10 11: 🗗 AM florian.leitner

Enum.java 17 10/15/10 11: 4 AM florian.leitner
 EnumUtils.java 17 10/15/11 11:24 AM florian.le
 package.html 17 10/15/10 1:24 AM florian.leit

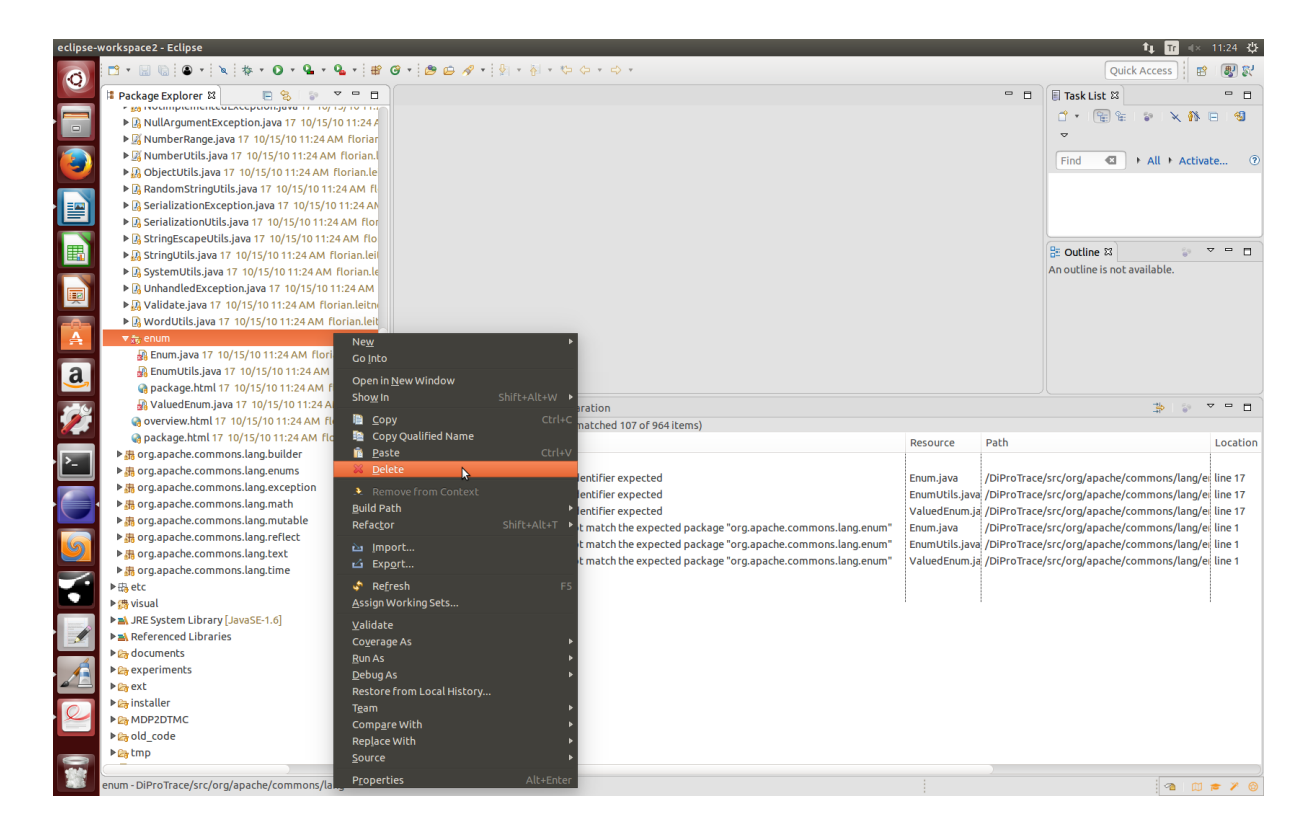

• When you click on okey and delete the depricated enum folder, notice that our project is now free of errors and also on the left hand side there are no more red cross on the project explorer view.

| 1 florian.l              |                                                                   |
|--------------------------|-------------------------------------------------------------------|
| M florian<br>florian.lei | 😰 Problems 🛱 @ Javadoc 😣 Declaration                              |
| rian.leitne              | 0 errors, 906 warnings, 1 other (Filter matched 101 of 907 items) |
| 1 florian.l              | Description                                                       |
| orian.leitr              | ▶ 🌢 Warnings (100 of 906 items)                                   |
| lorian.leit              | ▶ i Infos (1 item)                                                |
| 'ian.leitne              |                                                                   |
| 11:24 AM                 |                                                                   |
| 10/15/10                 |                                                                   |
| florian.le               |                                                                   |
| florian.lei              |                                                                   |
| 15/10 11:2               |                                                                   |
| 10 11:24 A               |                                                                   |
| M floriar                |                                                                   |
| 1 florian.l              |                                                                   |

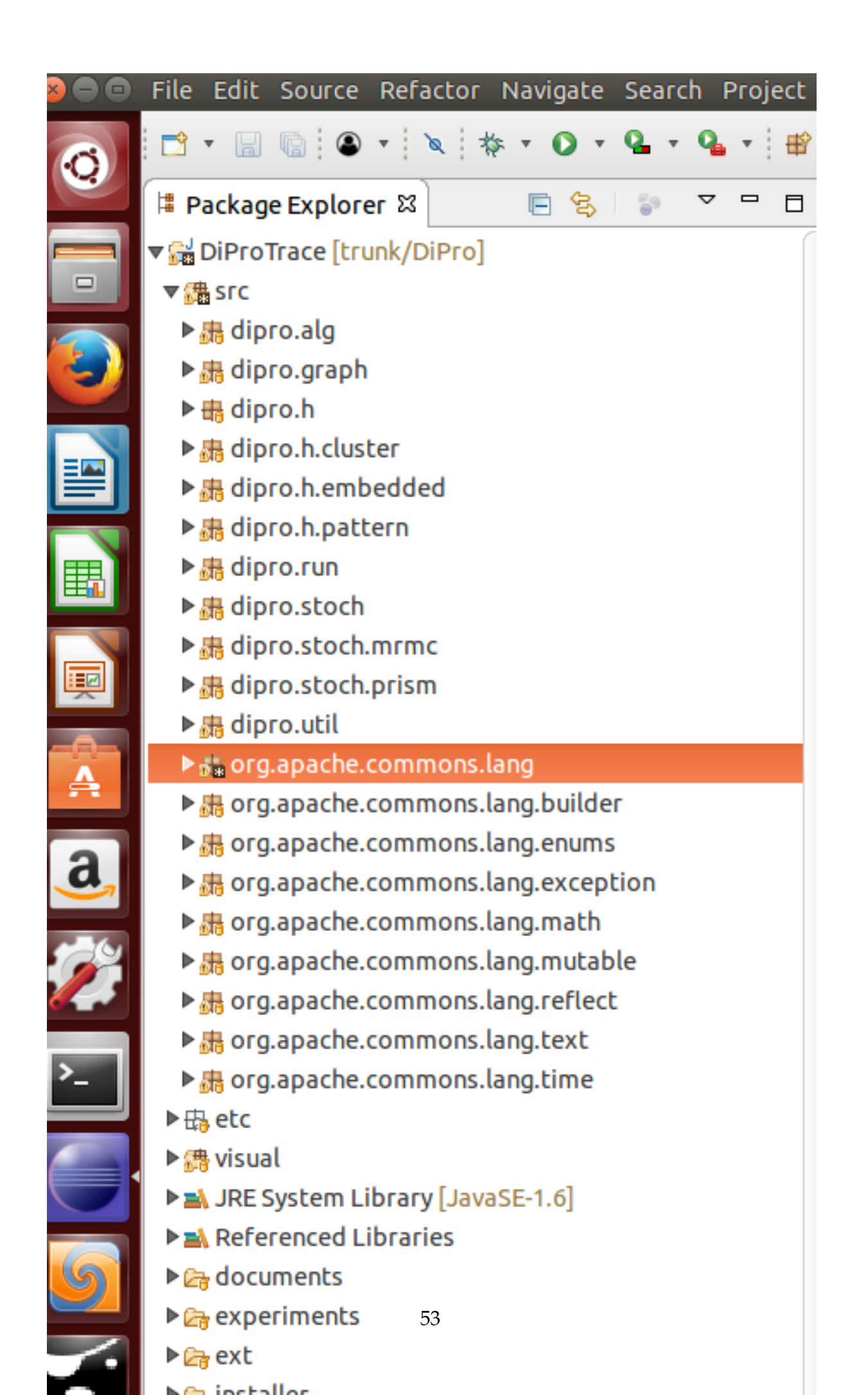